#### 网厅单位年度基数调整操作说明

#### 一、业务描述

通过年度基数调整功能,缴存单位可以办理单位职工的公积金跟住房补贴的年度基数调 整业务。

#### 二、业务规则

1. 同一缴存单位,一年内只能进行一次单位年度基数调整。

2. 关于年度基数调整相关规定:

(1)允许单位年度基数调整受理的时间:以公积金中心公告为准,系统根据中心要求进行 设置。如果设置为每年的 7-8 月,缴存单位应在 7-8 月内完成单位基数调整受理,否则系统 将关闭受理操作。

(2)受理时单位缴至年月控制:以公积金中心公告为准,系统根据中心要求进行设置。如 果设置为6月,则要求缴存单位的缴至年月必须大等于6月,方可在允许受理的时间段内申 请单位年度基数调整。

(3) 启用时单位缴至年月控制:以公积金中心公告为准,系统根据中心要求进行设置。如 果设置为6月,则要求缴存单位的缴至年月必须大等于6月,方可对申报的单位年度基数调 整进行启用。启用时单位经办须前往受托银行领取基数调整表,确认无误后方可启用新的基 数进行汇缴。

(4)限高保低要求:公积金中心根据当地政策对公积金缴交设置限高保低参数。参数分别为"个人缴存(工资)基数上下限"和"月缴存上下限"。住房补贴缴交不设限制。

相关说明: a. 单位年度基数调整方式默认为以个人缴存(工资)基数为准,即根据"现个人 缴存基数"自动计算出"现月缴存额"; b. 当公积金的"现个人缴存基数"输入超出参数范 围时,系统进行控制并且有相应提示信息展示,超标数据需进行修改; C. 住房补贴没有限高 保低设置。

3. 年度基数调整流程: 受理-审核-启用。

月缴额计算口径:职工住房公积金月缴存总额=职工住房公积金月缴存额+单位住房公积金
 月缴存额;职工住房公积金月缴存额=职工缴存(工资)基数\*职工住房公积金缴存比例,计

算结果进行四舍五入到元;单位住房公积金月缴存额=职工缴存(工资)基数\*单位公积金缴 存比例,计算结果进行四舍五入到元。

5. 若新开户单位未进行过汇缴,则不允许进行单位年度基数调整。新开户单位如遇个别需调整的情况,可通过柜台受理个人基数调整。

#### 三、操作步骤

菜单路径: 申报业务-单位年度基数调整

| 🥏 福建省住房公积金网   | 上办事大厅              |                   |                                                         | 救總總:▲ 公司─二        | 16/1 - <b>1</b> | )11 0週      |
|---------------|--------------------|-------------------|---------------------------------------------------------|-------------------|-----------------|-------------|
| 1 748-10-44 V | ■具口 単位共成基数構整 ■     |                   |                                                         |                   |                 |             |
| ■申报业务 ~       | O BUTTHE MAR BAS   |                   |                                                         |                   |                 | 8           |
| 单位年度基数调整      | C HILL HOLE MANUEL |                   |                                                         |                   |                 |             |
| 单位比例调整中语      | 单位联号:              |                   | 单位名称:                                                   | 公司一三              |                 |             |
| 单位解缓中语        | 忠至年月:              | 2019-04           | <b>单位</b> 联点状态:                                         | IN                | *               |             |
| 单位场谢中语        |                    | -                 |                                                         |                   | line 1          |             |
| 曾内乾郁的人中语      | <b>#98日期</b>       |                   | * 经注日期                                                  |                   | *               |             |
| 异地转移接续个人中语    |                    |                   | Q.香田                                                    |                   |                 |             |
| 单位补偿中语        | 年度基款调整             |                   |                                                         |                   |                 |             |
| 黄斑虫等 ~        | and from farm      |                   |                                                         |                   |                 | _           |
| 公共功能 🗸        |                    | Line Lines of the |                                                         | 1000100701107     | 12.020000000000 | 120000-0000 |
| 使用帮助          | C XERKS            | ■相状の ●相           | 黑乳 新户美型                                                 | 1010201716101(74) | 个人举行出时(%)       | 即归至已除(元)    |
| (e)           |                    |                   |                                                         |                   |                 |             |
|               |                    |                   |                                                         |                   |                 |             |
|               |                    |                   |                                                         |                   |                 |             |
|               |                    |                   |                                                         |                   |                 |             |
|               |                    |                   |                                                         |                   |                 |             |
|               |                    |                   |                                                         |                   |                 |             |
|               |                    |                   | A MARKET MARKET AND AND AND AND AND AND AND AND AND AND | Press 111 1 201   |                 |             |

初进入页面时,系统会弹出提示:当前缴至年月,如图:

| 1 | ▶ 福建省位  | 1房公积 | 金网上办  | 事大厅                |              |                |                                   | 如\$\$\$: • 公司—二 | 账户: 35    | 20.41    | も退出 |
|---|---------|------|-------|--------------------|--------------|----------------|-----------------------------------|-----------------|-----------|----------|-----|
| m | 办结业务    | ~    | #NO   | 单位年度至数调整 >         | 6            |                |                                   |                 |           |          |     |
| 3 | 申报业务    |      | 0.00  | TERMS IN BO IMAG   |              |                |                                   |                 |           |          | 8   |
|   | 单位年度基数等 | 192  | C and | C++CR. SEE A. MICE |              | 🕕 瓜中包当前数至年月3   | 92019 <b>4 04/</b> ]              |                 |           |          |     |
|   | 单位比例调整中 | 清    |       | 单位账号:              | 351          | 11.996         | MORINE.                           | 10-0            |           |          |     |
|   | 单位解版申请  |      |       | 谢至年月:              | 2019-04      |                | <b>单位</b> 脉户状态:                   | IN              | *         |          |     |
|   | 单位误差中语  |      |       |                    | -            |                |                                   | - 44            | [iw]      |          |     |
|   | 重内转移的人中 | 语    |       | 升加出期               |              | *              | 輕比日期                              | 00              | ×         |          |     |
|   | 异地转移抽索个 | 人中语  |       |                    |              |                | Q.查测                              |                 |           |          |     |
|   | 单位补偿中语  |      | 45    |                    |              |                |                                   |                 |           |          |     |
| ٩ | 查询业务    | ~    |       |                    |              |                |                                   |                 |           |          | 2   |
| × | 公共功能    | ~    |       |                    |              |                | Contraction of the local distance |                 |           |          |     |
| 0 | 使用帮助    |      | 0     | 交易观水号              | <b>●抵伏</b> Ø | #162.9.        | 新の美型                              | 即(5)最佳FFBH(5c)  | 个人塑存出时(%) | 間力重局限(75 |     |
|   | (3)     |      |       |                    |              |                |                                   |                 |           |          |     |
|   |         |      |       |                    |              |                |                                   |                 |           |          | -   |
|   |         |      |       |                    |              |                |                                   |                 |           |          | . 6 |
|   |         |      |       |                    |              |                |                                   |                 |           |          |     |
|   |         |      |       |                    |              |                |                                   |                 |           |          |     |
|   |         |      |       |                    |              |                |                                   |                 |           |          |     |
|   |         |      |       |                    |              |                |                                   |                 |           |          |     |
|   |         |      |       |                    |              | 本网/打雪景win7以上版3 | 的操作王统。武法赞需要用证                     | 10以上版本。         |           |          |     |

注意点:

若当前缴至年月不符合要求,页面有相应提示,单位需汇缴至规定年月后方可进行年度基

## 数调整申请,如图:

| 1 办结业务   | ~ | 首页〇       | 前位年度基数调整 🗙           |                   |               |               |                                                                                                    |                                         |                 |
|----------|---|-----------|----------------------|-------------------|---------------|---------------|----------------------------------------------------------------------------------------------------|-----------------------------------------|-----------------|
| 申报业务     | * |           | en en til ats (Kak   |                   | -             |               | a),                                                                                                    |                                         |                 |
| 价位年度基款调整 |   | 0 #W      | 4 GR BERX WEDE       |                   | U 单位振频至2019年0 | ·月后,方可进行单位基数键 | <b>E</b> !                                                                                                    |                                         | -               |
| 单位比例调整申请 |   |           | 单位账号;                | 35 -0             |               | III I I I     | 20122                                                                                                    |                                         |                 |
| 单位解缓申请   |   |           | 鐵至年月:                | 2019-04           |               | #CINADD :     | IN:                                                                                                    | *                                       |                 |
| 单位缓密申请   |   |           |                      | -                 | line i        |               | -                                                                                                    |                                         |                 |
| 官内转移转入申请 |   |           | 开始日期                 |                   | *             | 發止日期          |                                                                                                    |                                         |                 |
| 单位补缴申请   |   |           |                      |                   |               | Q. (500)      |                                                                                                    |                                         |                 |
| 查演业务     | ~ | 年度        | 基数调整                 |                   |               |               |                                                                                                    |                                         |                 |
| 公共功能     | ~ | N THA     | 5 80 S AS            | a 000 a 2000      |               |               |                                                                                                    |                                         |                 |
| 使用帮助     |   | C. Annald | Contension Continued | Column California |               |               | 1010-0010-0010-0010-0010-0010-0010-0010-0010-0010-0010-0010-0010-0010-0010-0010-0010-0010-0010-0010-0010-000-00 | 100000000000000000000000000000000000000 | 100000000000000 |
|          |   |           | 交易高水号                | 审核的状态             | 审核意见          | 账户类型          | 单位增存比例(%)                                                                                                    | 个人型存比例(%)                               | 原月型品級(/元)       |

## 3.1 申请

## 3.1.1 单笔申请

点击【申请】,进入年度基数调整操作页面,如下图:

## 公积金:

| ,    | 和建省住员     | 公积 | 金网上 | 力事   | 大厅                   |             |       |          |                 | 998:4 公司一二 | 账户 3       | ti of  | 心退  |
|------|-----------|----|-----|------|----------------------|-------------|-------|----------|-----------------|------------|------------|--------|-----|
| in i | 办结制将      | ~  | 首型  | 0    | 单位牛皮基取得整 🗙           |             |       |          |                 |            |            |        |     |
| 1    | 申报业务      |    | -   | -    | the lot of the state |             |       |          |                 |            |            |        | 18  |
|      | 举位年度基数调整  |    | _   | 11.1 |                      |             |       |          |                 |            |            |        | 711 |
|      | 单位比例调整中语  |    |     | 牛居   | (些数调整                |             |       |          |                 |            |            | ×      |     |
|      | 单位解版申请    |    |     |      | .单位账号:               | 3           | 30    | *        | 黑价名称;           | 会动一二       |            |        |     |
|      | 単位通道中语    |    |     |      | 盖位都海时:例:             | 12.00       |       | -95      | 本人邀算比例:         | 12.00      | *5         |        |     |
| 1    | 重内转移转人中语  |    |     |      | 011-01-01-01-        | -           |       |          |                 |            |            |        |     |
|      | 异地转移接续个人。 | 中语 |     |      | 1999                 | 11362-3HUII |       | Ť.,      | 皇位陈四代态:         | 让果         |            |        |     |
| 1    | 单位补偿中语    |    |     |      | 基数调整方式:              | 以不人堂存基致为清   |       | *        | 调整原因:           | 地位非常基於相關   |            |        | 11  |
|      | 畫頭動勢      | ~  | -   |      | 缴至年月                 | 2019-04     |       |          |                 |            |            |        |     |
| ľ    | 公共功能      | v  |     |      |                      |             | 0.000 | 0.00     | 0.000           | a forestal |            |        |     |
|      | 使用转动      |    |     |      |                      |             | U SH2 | M SHU    | C MERTA         | * 19/19    |            |        |     |
|      | (6)       |    |     | 45   | (基款商款                |             |       |          |                 |            |            | ~      |     |
|      |           |    |     | 8    | 个人账号                 | 148         | 1     | (体系白     | 证件规则            | ▶ 担个人实际下班  | ▲ 服令人做存基数。 | → 頭月燃) |     |
|      |           |    |     |      |                      |             |       |          |                 |            |            |        |     |
|      |           |    |     |      |                      |             |       |          |                 |            |            |        |     |
|      |           |    |     |      |                      |             |       |          |                 |            |            |        |     |
|      |           |    |     |      |                      |             |       |          |                 |            |            |        |     |
|      |           |    |     |      |                      |             |       |          |                 |            |            |        |     |
|      |           |    |     |      |                      |             | 本利行業  | 編win7以上版 | 本的操作无论,浏览器需要用花1 | 0以上版本。     |            |        |     |

住房补贴:

| 4 | •福建省住房   | 公积 | 金网上办  | 事大厅            |           |                      |                |              | 秋迎短:4 公司   | 二六 账户: 3   | 2.11      | 山道 |
|---|----------|----|-------|----------------|-----------|----------------------|----------------|--------------|------------|------------|-----------|----|
| Â | 力结论务     | ~  | 載页〇   | 单位年度基数调整 ×     | ]         |                      |                |              |            |            |           |    |
| 2 | 申报业务     | *  | 0.000 | IN STATUS STAT |           |                      |                |              |            |            |           | -  |
|   | 单位年度基数调整 |    |       |                |           |                      |                |              |            |            |           |    |
|   | 单位比例调整申请 |    | 4     | 度是致峭整          |           |                      |                |              |            |            | ×         |    |
|   | 单位解缓申请   |    |       | 順位账号:          | 350       | 2                    | .*             | 单位名称:        | 公司二六       |            |           |    |
|   | 单位缓缴申请   |    |       | 单位缴存比例:        | 16.00     |                      | 96             | 个人撒存比例:      | 0.00       | .%         |           |    |
|   | 實內转移转入申请 |    |       |                |           |                      |                |              |            |            |           |    |
|   | 单位针缴申请   |    |       | 秋中梁型:          | (2.009196 |                      |                | 单位统冲状态:      | 正確         |            |           |    |
| ٩ | 查面业务     | ÷  |       | 基致调整方式:        | 以个人遗存基数为  | 進                    |                | 调整原因:        | 单位年度基数调整   | ,          |           |    |
|   | 公共功能     | ~  |       | 繳至年月:          | 2019-04   |                      |                |              |            |            |           |    |
| 0 | 使用帮助     |    |       |                |           | Q min                | Q.SH           | Q.他感导入 / 保留  | ×WA        |            |           |    |
|   | (0)      |    |       |                |           | THE REAL PROPERTY OF | (Condensation) | (Convention) |            |            |           |    |
|   |          |    | 4     | 度基数调整          |           |                      |                |              |            |            | · • • • • |    |
|   |          |    | 8     | 个人账号           | 姓名        | Ĩ                    | E件类型           | 证件写码         | / 现个人实际工具。 | ✔ 现个人做存基数* | / 現月生     |    |

### 注: 单位补贴调整操作跟公积金一致,以下以公积金调整为例说明。

点击【查询】,筛选出单位下所有的个人账户状态为正常的职工信息,如下图:

| 0931299                                                                      | . *           | mm C | 单位年度基本                                                                           | \$1782 ×              |                             |                                                                                                    |                                            |                                                |                              |                 |
|------------------------------------------------------------------------------|---------------|------|----------------------------------------------------------------------------------|-----------------------|-----------------------------|----------------------------------------------------------------------------------------------------|--------------------------------------------|------------------------------------------------|------------------------------|-----------------|
| 申报会务                                                                         | *             |      | m-6                                                                              | 立乐号:                  | 35                          | 0 *                                                                                                    | 關位名称                                       | : SR-==                                        |                              |                 |
| 单位年度基数调                                                                      | 2             | -    | MP (77 892 7                                                                     | sekiotei -            | 12.00                       | 96                                                                                                    | -1- X 3078166                              | 12.00                                          |                              |                 |
| 单位比树调整中                                                                      | W             |      | C. Carage                                                                        |                       |                             |                                                                                                    |                                            |                                                |                              |                 |
| 岸位瞬境申请                                                                       |               |      | 账户                                                                               | 白美型:                  | 住理公祠金                       | 1                                                                                                    | 单位张中状态                                     | 正堂                                             |                              |                 |
| 举位领途中请                                                                       |               |      | 基数调整                                                                             | 整方式:                  | 以小人還存某取为准                   | y.                                                                                                    | 调整原因                                       | 单位年度基数调整                                       |                              |                 |
| <b>室内转移积入中</b>                                                               | 10            |      |                                                                                  |                       |                             |                                                                                                    |                                            |                                                |                              |                 |
|                                                                              |               |      | 26075                                                                            | - 15 10 12            | 2019-04                     |                                                                                                    |                                            |                                                |                              |                 |
| 四地转移建成个                                                                      | 大申请           |      | 湖西                                                                               | 至年月:                  | 2019-04                     | _                                                                                                    |                                            |                                                |                              |                 |
| 异地转移建成个<br>单位补偿申请                                                            | 大申请           |      | 1013                                                                             | 至千月:                  | 2019-04                     | Q. 2011 Q. 3711                                                                                                    | Q.担由日入 ~ G                                 | 16 × 1667                                      |                              |                 |
| 四地转移建成了<br>单位补偿申请<br>                                                        | 大申请           |      | (1)日<br>(1)日本(1)日本(1)日本(1)日本(1)日本(1)日本(1)日本(1)日本                                 | 2年月:                  | 2019-04                     | Q. <u>6</u> ∦<br>Q.∉8                                                                                                    | QUERA                                      | 9 × 1667                                       |                              |                 |
| 月1000日日本<br>単位計畫申請<br>- 著信小兵<br>- 公共功能                                       | 大申请<br>~<br>~ |      | 10日<br>日日<br>日日<br>日日<br>日日<br>日日<br>日日<br>日日<br>日日<br>日日<br>日日<br>日日<br>日日<br>日 | 至年月:<br>[編            | 2019-04<br>MR               | Q 511<br>Q 511<br>Q 813<br>Q 813<br>Q 81  |                                            | ○ 第二章 1000 mm mm mm mm mm mm mm mm mm mm mm mm | ▶ 現个人燃存退取*                   | へ、現月物           |
| 四地秘密建设个<br>单位补偿申请<br>查信4/各<br>公共功能<br>使用称助                                   | 人申请<br>~<br>~ |      | ענג<br>אנגיענייני<br>אנגיענייני<br>אנגיע<br>גע                                   | 至年月:<br>(現<br>)3      | 2019-04<br>财务<br>新七四        | а фан<br>а фан<br>а фан<br>а фан<br>а фан<br>а фан                                                                                                    | Q.111日日入<br>副時日初<br>366 19                 | ★ 1005 ★ 1005 ★ 1005 ★ 1005 ★ 1005 ★ 1005      | ◆ 現个人間存留数 ◆<br>0.00          | へ<br>/ 現月物<br>0 |
| 四川林谷田田(小<br>単代)) (金田市)<br>(本田) (本田)<br>(本田) (金田市)<br>(金田市)<br>(金田市)<br>(金田市) | 人申请<br>~<br>~ |      | E切<br>4日 751日 19<br>第八个<br>30<br>90                                              | E年月:<br>HE<br>HE<br>4 | 2019-04<br>対名<br>所で四<br>形定元 | 11日 Ø<br>11日 Ø<br>110 Ø<br>110 Ø<br>100 Ø<br>100 Ø<br>100 Ø | Q.112EEA ~ G<br>2014EEA<br>361 19<br>27 15 | YF 東京(1)<br>・ 現今人気活言教*<br>0.00<br>0.00         | * 職員有限人小部 、<br>0.00<br>0.2.8 | ◆               |

在职工信息列表中,勾选需要修改的职工信息,根据实际情况修改职工的"现个人实际工资"、 "现个人缴存基数"(设置完"现个人缴存基数"后系统自动计算返显出"现月缴存额") 等信息,如下图:

| 1 功结业务                                      | 4                                                                                                    | 黄豆C                 | 单位年度基数调整 🗙                                                                                                    |                      |                 |                               |                                    |                                  |                       |               |
|---------------------------------------------|----------------------------------------------------------------------------------------------------|---------------------|----------------------------------------------------------------------------------------------------|----------------------|-----------------|-------------------------------|------------------------------------|----------------------------------|-----------------------|---------------|
| • 中国业务                                      | ¥                                                                                                    |                     | 章位账号:                                                                                                    | 35                   | 00              |                               | 章位名称:                              | 28-1                             |                       |               |
| 单位年度基数家                                     | 腋                                                                                                    | _                   | 单位指存比例:                                                                                                    | 12.00                |                 | 36                            | 个人敞存比例:                            | 12.00                            | %                     |               |
| 单位比例调题中                                     | 清                                                                                                    |                     |                                                                                                    |                      |                 |                               |                                    |                                  |                       | _             |
| 单位解缓申请                                      |                                                                                                    |                     | 账户美型:                                                                                                    | 住房公排金                |                 | *                             | 单位账户状态:                            | 正常                               | *                     |               |
| 单位缓激申请                                      |                                                                                                    |                     | 基数调整方式:                                                                                                    | 以个人继存基数为准            |                 |                               | 调整原因:                              | 单位年度基致调整                         |                       |               |
| 質内转移转入時                                     | 请                                                                                                    |                     |                                                                                                    |                      |                 |                               |                                    |                                  |                       |               |
|                                             |                                                                                                    |                     |                                                                                                    | Second and second at |                 |                               |                                    |                                  |                       |               |
| 异地转移接续个                                     | 人申请                                                                                                    |                     | 撤至年月:                                                                                                    | 2619-04              |                 |                               |                                    |                                  |                       | _             |
| 异地转移接续个<br>单位补缴申请                           | 大申请                                                                                                    |                     | 撤至年月:                                                                                                    | 2019-04              | Q DID           | Q## Q#                        | 副等入 マ 音符                           | * With                           |                       |               |
| 异地结移接续1<br>单位补缴申请<br>重调业务                   | 夜申贞<br>、<br>、                                                                                            |                     | 撤至年月:<br>191111分前約                                                                                                    | 2019-04              | ৫ কর্ম          | Q∰≣ Q⊞                        | #\$\<br>₩\$\                       | x Bitt                           |                       |               |
| 算地转移接续(<br>单位补缴申请<br>(查询业务<br>(公共功能         | 》<br>(大申请<br>(<br>)<br>(<br>)<br>(<br>)<br>(<br>)<br>(<br>)<br>(<br>)<br>(<br>)<br>(<br>)<br>(<br>)<br>( |                     | 衛至年月:<br>年度基数調整<br>幹名                                                                                                    | 2019-04              | Q and           | Q.特出<br>(Q.特出<br>(G.4866)     |                                    | x III前<br>▲ 除个人物存延数*             | ▲ 服月幣存額*              | <b>^</b>      |
| 异地转移接续1<br>单位补缴申请<br>查询业务<br>公共功能<br>) 使用帮助 | ·人申请<br>~<br>~                                                                                           |                     | 衛至年月:<br>年度基数調整<br>姓名                                                                                                    | 2019-04              | Q. 2010         | Q.\$P# Q.#<br>证件号码            | 田谷入 マ谷存<br>マ 税个人実施工3               | ¥ 販済<br>▲ 影介人物存基数*               | ▲ 現月雪白級*              | へ<br>股个人      |
| 异地转移接续(<br>单位补缴申请<br>重调业务<br>公共功能<br>) 使用帮助 | ·人申请<br>~<br>~                                                                                           | R (4)<br>(4)<br>(4) | 激至年月:<br>年度基数調整<br>単名<br>新七四<br>ポーキー<br>ポーキー<br>第二キー<br>第二<br>第二<br>第二キー<br>第二<br>第二<br>第二<br>第二<br>第二<br>第二<br>第二<br>第二<br>第二<br>第二 | 2019-04              | Q. 10110<br>366 | Q.41世 Q.世<br>证件写明<br>19<br>15 | 田禄入 ● 公存<br>● 股个人实际工3<br>15,000.00 | x 取消<br>■ ※ 限个人幣存基股*<br>5.864.00 | > 現月街存報 *<br>1,408.00 | へ<br>取个人<br>1 |

#### 注意点:

1、"现月缴存额"是系统根据输入的"现个人缴存基数"自动计算返显的,无需手输。

 2、因各中心有限高保低政策,单位用户进行公积金调整时请根据所属中心的要求输入"现 个人缴存基数"。

3、"现个人缴存基数"、"现个人实际工资"为必填项。

确认修改完职工的基数后,选择"调整原因"。然后下拉至变更材料列表,根据实际情况勾选材料名称,如下图:

| ❷ 福建省任                 | 房公积 | 金网上办 | <del>لة</del> ا | ধ্য       |       |    |                 |                | 98: 4 公司—三   数户: | 3          | 00 11 | 也追 |
|------------------------|-----|------|-----------------|-----------|-------|----|-----------------|----------------|------------------|------------|-------|----|
| <b>査</b> の結 <u>世</u> 務 | Ŷ   | 首页の  |                 | 位年度基数调整 🗙 |       |    |                 |                |                  |            |       |    |
| 🚔 申提业务                 | *   | 188  | 3               | 陈攀七       | 二代身份证 | 35 | 112             | 0.00           | 0.00             | 0.00       |       |    |
| 单位年度基数调                | 整   | 088  | 14              | 郑九六       | 二代身份证 | 31 | 13              | 0.00           | 0.00             | 0.00       |       | •  |
| 单位比例调整申                | 请   | 088  | 6               | 陈八五       | 二代导份证 | 35 | -0              | 0.00           | 0.00             | 0.00       |       |    |
| 单位解缓申请                 |     | 4    |                 | -         |       |    |                 |                |                  |            |       |    |
| 单位镀密申请                 |     |      |                 | E         |       |    | 朝页 <u>1</u> 共13 | <b>≣ 2 ≫ 1</b> | o *              | 显示 1 - 196 | 共196条 |    |
| 當內转移转入申                | 遺   |      | 年度書             | 國調整支更材料   |       |    |                 |                |                  |            | ~     |    |
| 异地转移接续个                | 人申请 |      | -               |           | 材料编号  |    |                 |                | 材料名称             |            |       |    |
| 单位补缴申请                 |     | 1    |                 |           | 05    |    |                 |                | 经办人身份证           | E          |       | ١. |
| 2 查询业务                 | ~   | 2    |                 |           | 04    |    |                 |                | 社保廠交花名           | #          |       |    |
| ▲ 公共功能                 | ~   | 3    |                 |           | 03    |    |                 |                | 工资花名册            |            |       |    |
| ANELIZZON              |     | 4    |                 |           | 02    |    |                 |                | 职工廠存基取花          | 盆田         |       | 81 |
| g ucrowest             |     | 5    | ×               |           | 01    |    |                 |                | 仁樹基数核定有          | 批表         |       |    |

选择完材料名称,返回至页面中间的按钮栏,如图:

| 1 | D结业务        | ۲  | 首页の | 舱位年度基数调整 ×                     |                           |           |          |                        |          |    |   |
|---|-------------|----|-----|--------------------------------|---------------------------|-----------|----------|------------------------|----------|----|---|
|   | 中操业务        | ×  |     | A D. Development of the second |                           |           |          |                        |          |    |   |
| 1 | 位年度基数调整     |    |     | 四中國最大調整                        |                           |           |          |                        |          |    |   |
| - | 自己比例调整申请    |    | - 4 | 度基数调整                          |                           |           |          |                        |          |    | × |
| 4 | 的一种被申请      |    |     | 单位账号:                          | 3.                        | 00        |          | 单位名称:                  | 29-E     |    |   |
| 1 | 回位缓密申请      |    |     | 单位带存比例:                        | 12.00                     |           | %        | 个人撒存比例;                | 12.00    | 96 |   |
| 3 | 的转移转入申请     |    |     | 200420.                        | an and the first section. |           |          |                        | TIN      | 1  |   |
| - | 地转移接续个人同    | 申请 |     | RP-Mat -                       | 120/2011th                |           | 1.0      | #122407-47422 -        | 11.8     | 1  |   |
| 1 | 1位补缴申请      |    |     | 基数调整方式:                        | 以个人继存基数为准                 |           | . 7      | 调整原因:                  | 单位年度基数调整 |    |   |
| - | <b>王宗位务</b> | ×  | 1   | 蠍至年月:                          | 2019-04                   |           |          |                        |          |    | 1 |
| 3 | 公共功期        | м. | -   |                                |                           | 0.00      | 0.000    | 0.000                  | -        |    |   |
| 1 | e用有助        |    |     |                                | 14                        | OC 102100 | of state | W DESIGNATION W DESIGN | A LOOP   |    |   |
|   | (6)         |    | 3   | 中度基数调整                         |                           |           |          |                        |          |    | ~ |

# 点击【保存】

| ĨĪ. | 力结业务     | ų. | 首页〇 | 单位年度基数调整 × |               |       |           |           |              |          |     |    |
|-----|----------|----|-----|------------|---------------|-------|-----------|-----------|--------------|----------|-----|----|
|     | 申报业务     | 4  |     | -1         |               |       |           |           |              |          | _   |    |
|     | 单位年度基数调整 |    | 0=  | 立年提基教術整    |               |       |           |           |              |          |     |    |
|     | 单位比例调整申请 |    | 2   | 手度基数调整     |               |       |           |           |              |          | ×   |    |
|     | 单位鲜蛋申请   |    |     | 单位账号:      | 3!            | 00    |           | 单位名称:     | 公司一三         |          |     |    |
|     | 单位缓密申请   |    |     | 单位缴存比例:    | 12.00         |       | 96        | 个人敢存比例:   | 12.00        | 96       |     |    |
|     | 質内转移转入申请 |    |     | N          | permit Author |       |           |           | <b>T</b> ⇒   |          |     |    |
|     | 异地转移接续个人 | 申请 |     | 約1-96至 -   | (TRACKHOR     |       |           | #1210-002 | T#           |          |     |    |
|     | 華位补做申请   |    |     | 基数调整方式:    | 以个人燃存基致为清     |       |           | 调整原因:     | 单位年度基数调整     | *        |     | а. |
|     | 查询业务     | ×  |     | 鐵至年月:      | 2019-04       |       |           |           |              |          |     |    |
| ł   | 公共功能     | ~  |     |            |               | 0.00  | (A Red    | 0.8453    | -            |          |     |    |
| ,   | 使用帮助     |    |     |            |               | 4.774 | Sec. 1910 | - All     |              |          |     |    |
|     | ۲        |    |     | 年度基数调整     |               |       |           |           |              |          | ^   |    |
|     |          |    | 19  | 姓名         | 证件类!          | 29    | 证件号码      | / 現个人実际工  | 页 / 现个人缴存基款。 | / 现月繁存载• | 原个人 |    |

## 进入影像资料上传操作页面,如图:

| 1 | ■福建省住房        | 公积的 | 金网上办事大厅 |                 |              | X288:▲ 公司一三 🖇       | 6≓:350011 © 1   |
|---|---------------|-----|---------|-----------------|--------------|---------------------|-----------------|
| Â | ⑦結 <u>単</u> 勞 | 4   | 黄豆の前位年  | ≠度基数调整 ★        |              |                     |                 |
| - | 申报业务          | *   |         | w. 600          |              |                     |                 |
|   | 单位年度基数调整      |     |         | Bille mail 1 In |              |                     |                 |
|   | 单位比例调整申请      |     | 中原差到    | 91上17           |              |                     | × ×             |
|   | 单位醉缓申请        |     |         |                 |              |                     |                 |
|   | 单位乘激申请        |     | m       | an i not        | Litteentem   | Tartell             |                 |
|   | 質内转移转入申请      |     |         | 25077-341046    | (Linglocide) | The second          |                 |
|   | 异地转移接续个人申     | 请   |         | 里工廠存基数結名冊       | 汇增基政机定审批条    |                     |                 |
|   | 单位补缴申调        |     | 13      |                 |              |                     |                 |
| a | 查询业务          |     |         |                 |              | late .              |                 |
| 1 | 公共功能          | ~   |         |                 |              |                     |                 |
| 0 | 使用帮助          |     |         |                 |              |                     |                 |
|   | (6)           |     | 400300  |                 |              |                     | ~               |
|   |               |     | 13      | 她名 证件类          | 皇 福井明時       | / 現小人実施工要 / 現小人做存益的 | · / 前月他白镜 · 四个人 |

选择相应的影像材料,进行上传:

| 金网上办事大厅                                                            | 彩建築: 🛎 公司一三   販弁: 35 🛛 👘 0 11 💆         |
|--------------------------------------------------------------------|-----------------------------------------|
| ■页 C 単位年度基数调整 ×                                                    |                                         |
|                                                                    |                                         |
| CONTRACTOR CONTRACTOR                                              |                                         |
| 牛腹量数 影像资料上传                                                        | × ×                                     |
|                                                                    |                                         |
|                                                                    |                                         |
| \$207-A.\$HBNUL                                                    |                                         |
|                                                                    | 工態基礎統定率出来                               |
| • • • • • • • • • • • • • • • • • • •                              |                                         |
| 161616.docx<br>Microsoft Office Word 2/15<br>17.0 KS<br>201901.bmp |                                         |
| 7 20.5 KB                                                          | ~                                       |
| 201902.bmg<br>EMP 题像<br>543 KB                                     | □[145] ● 〒个人家属工書 ● 〒个人型谷草島 ● 第月型台道。 唐个人 |
|                                                                    |                                         |

# 确认完影像材料后,点击【保存】

| ÌÌ, | 力結业务                                    | ~ | 黄田〇 | 单位年度基数                | is x         |            |      |          |             |       |       |   |   |
|-----|-----------------------------------------|---|-----|-----------------------|--------------|------------|------|----------|-------------|-------|-------|---|---|
|     | 申报业务                                    | * |     | and the second second |              |            |      |          |             |       |       |   | 2 |
|     | 单位年度基数调整                                |   |     |                       |              |            |      |          |             |       |       |   |   |
|     | 单位比例调整申请                                |   |     | 调量量变                  | e            |            |      |          |             |       |       | × |   |
|     | 单位解缓申请                                  |   |     |                       | 经办           | 人身份证       | 社保護  | 交花名册     |             | 工资花名册 |       |   |   |
|     | 单位细激申请                                  |   |     | -                     | 职工物研         | 基数花名册      | 汇金基数 | 統定审批表    |             |       |       |   |   |
|     | 豐內转移转入申请                                |   |     |                       |              |            |      |          |             |       |       |   |   |
|     | 算地转移接续个人!                               | 清 |     |                       | 资料目录         | 文件名        | 类型   | 大小       | 进度          |       | 操作    |   |   |
|     | 单位补缴申请                                  |   |     | *                     | 经办人身份证       | 201901.bmp | bmp  | 70.9 KB  | a partico d | 0%    | 删除    |   |   |
|     | 重命业务                                    | ÷ |     |                       | 社 民權 交 花 名 H | f 123.bmp  | bmp  | 553.2 KB |             | 0%    | 翻除    |   |   |
|     | 公共功能                                    | ~ |     |                       | 工资花名册        | 201902.bmp | ibmp | 54.3 KB  |             | 0%    | BURe: |   |   |
|     | ON THE ROAD                             |   |     |                       | 职工业存基数和      | 2013.bmp   | bmp  | 85.5 KB  |             | 0%    | 翻除    |   |   |
|     | (C) (C) (C) (C) (C) (C) (C) (C) (C) (C) |   |     | - er an a             |              |            |      |          | 2           |       |       |   |   |
|     | U.                                      |   |     | 1999, Belling         |              |            |      |          |             |       |       |   |   |

| 1     | •福建省任房               | 公积 | 金网上办事大厅                                  |                           |            |          |          | X9902: 🛔 4X | a 167:31 |   | 10.11 | Ø 🎚 |
|-------|----------------------|----|------------------------------------------|---------------------------|------------|----------|----------|-------------|----------|---|-------|-----|
| 血     | 仍然应用                 | 3  | 東京 2 単位年度                                | 夏秋词些 ×                    |            |          |          |             |          |   |       |     |
| -     | 申报业务                 | 5  |                                          |                           |            |          | -        | _           | -        | - |       | 13  |
|       | 单位年度基数调整             |    |                                          | NAMES OF TAXABLE AS A DEC | ✓ 2000     |          |          |             |          |   |       |     |
|       | 单位比例调整申请             |    | 牛根毒素                                     | 影麼資料上時                    |            |          |          |             |          | × |       |     |
|       | 单位解视中调               |    |                                          |                           |            |          |          |             |          |   |       |     |
|       | 華位臺灣中國               |    |                                          |                           | -          | 8-201-86 |          | _           |          |   |       |     |
|       | WINDOW ROOM & CALLER |    | 10 <b>4</b> 11                           | 济科目荣                      | 文件名        | XT       | 大小       | HR          | 展作       |   |       |     |
|       | Sector Development   |    |                                          | 经办人集份证                    | 201901.bmp | bimp:    | 70.9 KB  | 100%        | stin     |   |       |     |
|       | 异地转移根据全人甲            | 10 |                                          | 社会権交前各部                   | 123.bmp    | brap     | 553.2 KB | 100%        | 1923     |   |       |     |
|       | 伸位针像中增               |    | () () () () () () () () () () () () () ( | 工资花条册                     | 201902.bmp | birip    | 54.3 KB  | 100%        | SER      |   |       |     |
| 9     | <b>查</b> 完包务         | ×  |                                          | 部工業符基款市業計                 | 2013.bmp   | arp.     | #5.5 KB  | 100%        | 5210     |   |       |     |
| tat m | 公共功能                 | ÷  |                                          |                           |            |          |          |             |          |   |       |     |
| 0     | 使用帮助                 |    |                                          |                           |            |          | 1        | 1877        |          |   |       |     |
|       |                      |    | 10000                                    |                           |            |          |          |             |          |   | . ^   |     |
|       |                      |    | 8                                        |                           |            |          |          |             |          |   |       |     |
|       |                      |    |                                          |                           |            |          |          |             |          |   |       |     |

页面提示:交易成功,即完成职工的基数调整申请信息受理保存。

#### 3.1.2 批量申请

|                                                                         | * #2 | ○ 单位共原基款调整 ×                        |                                                                                                    |       |               |                                                                                                    |                                                                       |          |                   |
|-------------------------------------------------------------------------|------|-------------------------------------|----------------------------------------------------------------------------------------------------|-------|---------------|----------------------------------------------------------------------------------------------------|-----------------------------------------------------------------------|----------|-------------------|
| 申报业务                                                                    | -    |                                     | -                                                                                                    |       |               |                                                                                                    |                                                                       |          |                   |
| 单位年度基数调整                                                                | -    | 即位年後為町湯雪                            |                                                                                                    |       |               |                                                                                                    |                                                                       |          | 1                 |
| 单位比例调整中语                                                                |      | 年度基数调整                              |                                                                                                    |       |               |                                                                                                    |                                                                       |          | ×                 |
| 单位解缓中语                                                                  |      |                                     | 35                                                                                                    | 10    | 7             | 单位名称:                                                                                                    | 201-二                                                                 |          |                   |
| 单位通道中语                                                                  |      | 盖位邀迎出例:                             | 12.00                                                                                                    |       | 16            | 个人撤算比例:                                                                                                    | 12.00                                                                 | %        |                   |
| 重内转移的人中语                                                                |      |                                     | ct BK StD-6-                                                                                                    |       |               |                                                                                                    | TE not                                                                |          |                   |
| 异地转移按索个人中语                                                              |      | 8217 - 27 444                       | and the second second s |       |               | 1012 (11-14-14)                                                                                                    | 14.P                                                                  |          |                   |
| 单位补偿中语                                                                  |      | 基数调整方式                              | 以个人堂存基致为。                                                                                                    | Ŧ     | *             | 调整原因:                                                                                                    | 墨位年度基数超指                                                              | *        |                   |
|                                                                         |      |                                     |                                                                                                    |       |               |                                                                                                    |                                                                       |          |                   |
| 查词业务                                                                    | · -  | 徽至年月                                | 2019-04                                                                                                    |       |               |                                                                                                    |                                                                       |          |                   |
| , 建国业务<br>公共功能                                                          |      | 教至年月                                | 2019-64                                                                                                    | 0.000 | 0.94          | 19091                                                                                                    | -                                                                     |          |                   |
| <ul> <li>東回出等</li> <li>公共功能</li> <li>使用帮助</li> </ul>                    |      | 微至年月                                | 2119-64                                                                                                    | Q.500 | Q. BH         | 1985) くない                                                                                                    | se lik/jije                                                           |          |                   |
| <ul> <li>東田並将</li> <li>公共功能</li> <li>使用帮助</li> <li>(</li> </ul>         |      | 教至年月<br>年度基款素数                      | 2)19-04                                                                                                    | 9 ±10 | Q. BH         | र्म्सस्य 🗸 स्वय                                                                                                    | ¥ 1875)                                                               |          | •                 |
| <ul> <li>(金具初始)</li> <li>(金具初始)</li> <li>(金具有助)</li> <li>(金)</li> </ul> |      | 854月<br>中皮基秋雨<br>1月 詳名              | 2019-04                                                                                                    | 0 === | Q. 新用         | 2 80日53                                                                                                    | ★ 1075<br>● アード・一般の目的です。<br>● アード・・・・・・・・・・・・・・・・・・・・・・・・・・・・・・・・・・・・ | ✔ 限月幣存著。 | へ<br>座个人          |
| 書記出等<br>会共功能<br>使用解除<br>(C)                                             |      | 数至年月:<br>年度基款商整<br>1日 計名            | 2)19.64                                                                                                    | Q 200 | Q.93 <b>H</b> | Q 田田市入                                                                                                    | ×10/m<br>〒<br>● 〒○へ人の242000 *                                         | ✔ 復月幣存載・ | с<br>Ваф Л        |
| ★回业务 ◆<br>◆公共初館 ◆<br>使用製助<br>(€)                                        |      | 数至年月 :<br> <br>  中皮草取用数<br> <br>  日 | 2)19.64                                                                                                    | Q 288 | Q 8#          | 2 19日日入<br>● 日本<br>● 日本<br>● | ¥ 期間<br>● ● 限个人物的知識*                                                  | ✔ 限月期兵部・ | <b>6</b><br>150 A |
| <ul> <li>建筑业务</li> <li>会共功能</li> <li>使用帮助</li> <li>(5)</li> </ul>       |      | 数至年月:<br><b> 中皮基於病致</b><br>4時 詳若    | 2019-04                                                                                                    | Q 200 | Q BH          | 2 11日日入<br>2 11日日入<br>2 11日日入<br>2 11日日入<br>2 11日日入<br>2 11日日入<br>2 11日日入<br>2 11日日入<br>2 11日日入<br>2 11日日入<br>2 11日日入<br>2 11日日入<br>2 11日日入<br>2 11日日入<br>2 11日日入<br>2 11日日入<br>2 11日日入                                                                                                    | ★ 10/64                                                               | ✔ 限月幣白號* | ▲                 |

进入年度基数调整操作页面,点击【导出】,即导出单位所有正常在缴的职工信息,如图:

根据实际情况调整导出后的单位职工信息并保存,如图:

| <b>C</b> |         | · • ) =                      |          |                   | 年度基数调整_20190      | 618165613944.xls [兼   | 齋模式] - Microsoft Excel       |                             |                               | 1 |
|----------|---------|------------------------------|----------|-------------------|-------------------|-----------------------|------------------------------|-----------------------------|-------------------------------|---|
|          | 开始!     | 重入 页面布局                      | 公式       | 如据 审阅 视图          |                   |                       |                              |                             |                               |   |
|          | が剪切     | 宋体                           | * 11 *   | A = = = >-        | 言:自动换行 常          | 规 *                   | 🚼 📝 📝                        | 🗄 🎽 🧾                       |                               |   |
| 粘贴       | ✓格式刷    | <b>B</b> <i>I</i> <u>U</u> → | • 🔕 • 🛕  | - • • • = = = • • | III III 合并后居中 - 🖣 | <b>]</b> - % , .0 .00 | 条件格式 套用 单元格<br>- 表格格式 · 样式 · | 插入删除格式                      | ▲ 排序和 查找和<br>② 清除 · 描序 · 选择 · |   |
| 10       | 調板 🦻    | 字(                           | <b>本</b> | 19 对齐             | 方式 <sup>段</sup>   | 数字 5                  | 样式                           | 单元格                         | 编辑                            |   |
|          | C13     |                              |          |                   |                   |                       |                              |                             |                               | _ |
|          | A       | B C                          | D        | E                 | F                 | G                     | Н                            | I                           | J                             | K |
| 1        | 个人账号姓   | 名 证件类型                       | 证件号码     | 原个人缴存基数(/元)       | 原个人实际工资(/元        | <li>c) 原月缴存额(/5</li>  | 元) 现个人缴存基数(/5                | <ol> <li>現个人实际工艺</li> </ol> | <u>资(/元)</u> 现月缴存額(/元)        |   |
| 2        | 15834 郑 | 七四二代身份证                      | 196409   | 5000.00           | 125000.00         | 1200.00               | 12345                        | 1234                        | 5                             |   |
| 3        | 15840 绑 | 三六七代身份证                      | 197109   | 5000.00           | 5000.00           | 1200.00               | 12346                        | 1234                        | 6                             |   |
| 4        | 15850 陈 | 二五十代身份证                      | 197412   | 10431.00          | 10431.00          | 2504.00               | 12347                        | 1234                        | 7                             |   |
| 5        | 15850 于 | 九六七代身份证                      | 196007   | 11325.00          | 11325.00          | 2718.00               | 12348                        | 1234                        | 8                             |   |
| 6 )      | 15850 肤 | 二九七代身份证                      | 196604   | 2145.00           | 2145.00           | 514.00                | 12349                        | 1234                        | 9                             |   |
| 7        | 15850 李 | 八八上代身份证                      | 197710   | 6585.00           | 6585.00           | 1580.00               | 12350                        | 1235                        | 0                             |   |
| 8        |         |                              |          |                   |                   |                       |                              |                             |                               |   |
| 0        |         |                              |          |                   |                   |                       |                              |                             |                               |   |

### 注意点:

1. 文档中只要保存有调整的数据即可,无需调整的数据必须删除,否则上传不成功。

2. "现月缴存额"是根据"现个人缴存基数"由系统自动计算的,因此无需输入。

3. "现个人缴存基数"、"现个人实际工资"为必填项。

因各中心有限高保低政策,单位用户进行公积金调整时请根据所属中心的要求输入"现个人 缴存基数",否则批量上传不成功。

保存好批量文件后,返回至网厅的受理操作页面,根据实际情况选择需要提交的变更材料名称,如图:

| 2 偏建省1  | 厉公积 | ±ΜΓ | が事人力           |      |       | 双进怒; 首 公司一三   8 | N-1.3 | 011   |
|---------|-----|-----|----------------|------|-------|-----------------|-------|-------|
| 1 74年世俗 | ~   | 黄西( | C 前位年度基数调整 ×   |      |       |                 |       |       |
| 中田业务    | *   |     |                |      |       |                 |       |       |
| 单位年度基数调 | 薆   | -   |                |      |       |                 |       | -     |
| 单位比例调整中 | 遗   |     |                |      |       |                 |       |       |
| 单位解缓申请  |     |     | 0.54           | 18.0 |       |                 | Terr  |       |
| 单位领徽申请  |     |     | C ANN          | 0.0  |       |                 | -7160 | e.g.m |
| 質内转移转入申 | 语   |     | 年度基数调整变更材料     |      |       |                 |       | ~     |
| 异地结核接续个 | 人申请 |     |                | 材料编号 |       | 4104            | 各称    |       |
| 单位补缴申请  |     |     | 1 @            | 05   |       | 经办人             | 90Œ   | - 11  |
| 查定业务    | ×   |     | 2 🗐            | 04   |       | 社保織交            | 328#  |       |
| 公共功能    | ~   |     | 3 🔟            | 03   |       | 工商技             | 28册   | - 81  |
| 使用帮助    |     |     | 4 🔟            | 02   |       | 职工术存基           | 教范名册  | _     |
| ()      |     | 1   | 5 🕑            | 01   |       | 汇金基数核           | 定审批表  |       |
|         |     | 3.0 | 20190600000085 | 897  | 住房公明主 | 12              | 12 97 | 16.00 |

选择材料后返回按钮栏,点击按钮【批量导入】,如图:

| ✓ 福建省住   | 房公积      | 金网上办 | 事大厅                           |                   |      |                |         | 迎您:4 公司一三 | 账户: 350    | p.#1    | 0 i |
|----------|----------|------|-------------------------------|-------------------|------|----------------|---------|-----------|------------|---------|-----|
| 力結业务     | Ý        | 黄页の  | ■位年度基数道經 ×                    |                   |      |                |         |           |            |         |     |
| 中扭位每     | ~        |      | THE REAL PROPERTY AND INCOME. | 3                 |      |                |         |           |            |         | 8   |
| 单位年度基数调整 | 92       |      |                               |                   |      |                |         |           |            |         | 1   |
| 单位比例调整中  | <b>1</b> | -#   | 度差数拘整                         |                   |      |                |         |           |            | ×       |     |
| 单位解缓申请   |          |      | 单位账号:                         | 3                 | 00   |                | 单位名称:   | 公司一三      |            |         |     |
| 单位缓激申请   |          |      | 单位缴存比例:                       | 12.00             |      | 96             | 个人邀存比例: | 12.00     | 96         |         |     |
| 質内转移转入申請 | ił.      |      | NONE .                        | an an an an an an |      | 2              |         |           |            |         |     |
| 异地转移接续个。 | 入申请      |      | ₩ <b>戸</b> 衆坐;                | 1±19°A°HCE        |      | 12             | 重型的中心心; | 10.36     | 11.<br>1   |         |     |
| 单位补缴申请   |          |      | 基数调整方式:                       | 以个人燃存基致为准         |      | *              | 调整原因:   | 单位年度基数调整  | •          |         | а.  |
| 查询业务     | M        |      | 嫩至年月:                         | 2019-04           |      |                |         |           |            |         |     |
| 公共功能     | ~        |      |                               |                   | 0.69 | O Rel          | 0.8693  | - 18°2    |            |         |     |
| 使用帮助     |          | -    |                               |                   |      | Constanting of |         | A MALES   |            |         |     |
| (6)      |          | 1 4  | 自基数调整                         |                   |      |                |         |           |            | ^       |     |
|          |          |      | 个人账号                          | 姓名                | 1    | E件类型           | 证件号码    | ✔ 現个人实际工资 | / 邢个人缴存基数* | / 現月敷存留 | 2   |

在弹出的文件导入页面中,点击【选文件】,选中已保存的文档,点击【上传】即可完成职 工基数调整信息上传,如图:

| ☞ 福建省住房:                                                    | 公职金                 | 网上办事            | 制大厅                             |                                |      | 双迴驗:▲ 公司一三 第5年:3                                                                        | 041 | し通知 |
|-------------------------------------------------------------|---------------------|-----------------|---------------------------------|--------------------------------|------|-----------------------------------------------------------------------------------------|-----|-----|
| [ 办结业务                                                      | ~                   | MAC             | #位牛皮里取得型 ×                      |                                |      |                                                                                         |     |     |
| 中國业务                                                        | <b>\$</b>           | 10 million      | and the other                   |                                |      |                                                                                         |     |     |
| 单位年度基数调整                                                    |                     |                 |                                 |                                |      | _                                                                                       |     | E . |
| 单位比例调整申请                                                    |                     | 牛               | 度基飲物證                           | 从文件导入                          | 数据   | ×                                                                                       |     |     |
| 单位解缓申请                                                      |                     |                 | **应该母 ·                         |                                |      | he services and the                                                                     |     |     |
| 单位缓激申请                                                      |                     |                 | <b>单位据将比例</b> 1                 | 1.5                            |      | ◎ 近火件                                                                                   |     |     |
| <b>业内状状状入由</b> 清                                            | _                   |                 |                                 |                                | 1000 |                                                                                         |     |     |
| 077<br>() (= 475 · ·                                        |                     |                 | -1010                           | 10.00 of 107                   | -    |                                                                                         |     |     |
|                                                             |                     |                 | • [ • • ] []                    | IST AGE                        | -    |                                                                                         |     |     |
| <ul> <li>         は盛た         <ul> <li></li></ul></li></ul> |                     | 10.9 KB         | at Could EY at THE              |                                | *    | 12为表头,每人就提认属于C开始。文件表头不能为空白行。<br>1911年,每人就是是公司的单位,全日行之后的政调将不会领导入。<br>1921年前前面里带开始中的刺散一样。 |     |     |
|                                                             | 1                   | 4度某款            | 5 <b>855</b><br>18165613944.xls |                                |      |                                                                                         | ~   |     |
| iii Git<br>iii Subversion<br>iii RR회                        |                     | Microso         | rt Office Eacel 97-2003.        | 9                              | Ŧ    | inen vætter vætter. vættener,                                                           | 展生  |     |
| 2 BF                                                        | - 1936<br>#86(N): = | 回】<br>1月2日の月空_2 | 0190618165613 • <b>2</b>        | 3戸以文件 (*xls:*xlsx)<br>打开(O) 秋海 |      |                                                                                         |     |     |

## 文件导入成功结果提示:

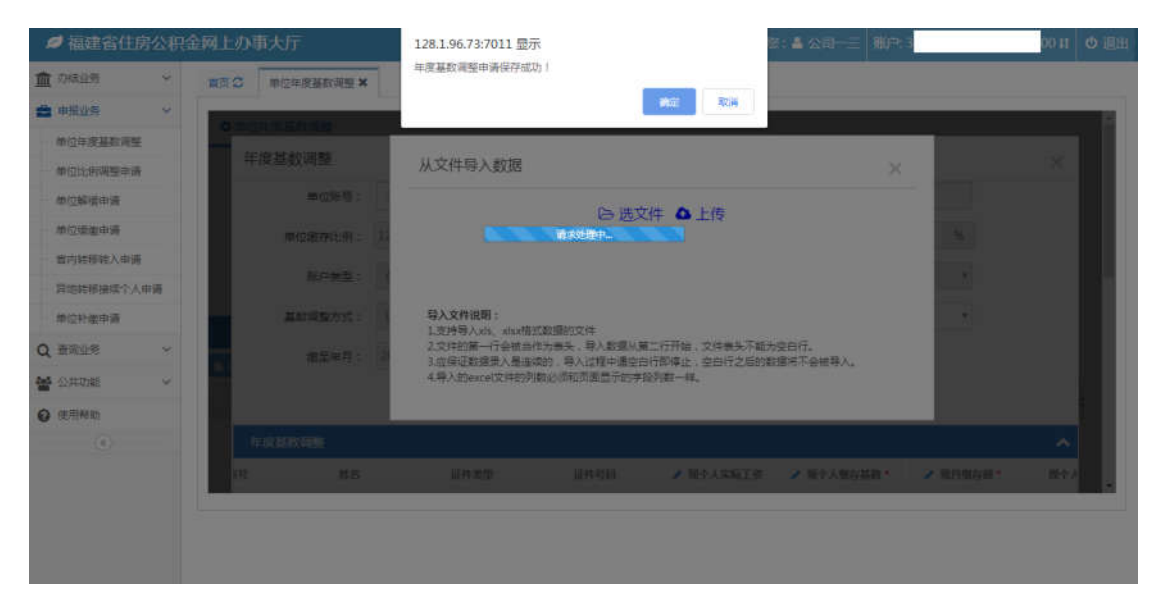

点击结果提示页中的【确定】,进入影像资料上传操作页面:

| ¢ | 福建省住房     | 公积 | 金网上办 | 事大厅                          |             |               |                   |           | 燃: 🛎 公司一三 🕺 | 9. I     | P.11 | Ů退 |
|---|-----------|----|------|------------------------------|-------------|---------------|-------------------|-----------|-------------|----------|------|----|
| Ŵ | 的输业务      | ~  | 黄豆C  | 单位年度基本                       | 欧调整 🗙       |               |                   |           |             |          |      |    |
| ð | 申报业务      | ~  |      | And the second second second |             |               |                   |           |             |          |      |    |
|   | 单位年度基数调整  |    |      |                              |             |               |                   |           |             |          |      |    |
|   | 单位比例调整申请  |    | 4    | 現 垂 刻 亦 /                    | 180007+1_15 |               |                   |           |             | .×.      |      |    |
|   | 单位解摄申请    |    |      |                              |             |               |                   |           |             |          |      |    |
|   | 单位缓缓申请    |    |      | 10                           |             | CO I DINIT    | 11.61amonth de Bl | Tar       | ++++ nn     |          |      |    |
|   | 省内转移转入申请  |    |      |                              |             | SECONSISTING. | (1#3XXWAU         |           | sem.        |          |      |    |
|   | 异地转移接续个人可 | 申请 |      |                              |             | 工廠存基数花名册      | 汇缴基数按定审批表         |           |             |          |      |    |
|   | 单位针微申请    |    |      | *                            |             |               |                   |           |             |          |      |    |
| 2 | 查询业务      | ~  |      |                              |             |               | 1                 | 27782/89  |             |          |      |    |
| 4 | 公共功能      | ~  |      | 15                           |             |               |                   |           |             |          |      |    |
| , | 使用帮助      |    |      |                              |             |               |                   |           |             |          |      |    |
|   | (1)       |    | 1    |                              |             |               |                   |           |             |          |      |    |
|   |           |    | 12   |                              | 世名          | 1. 福井美型       | 证件总部              | / 根个人实际工要 | ▲ 操个人服存基础。  | ▲ 批月银有副・ | 既在人  |    |

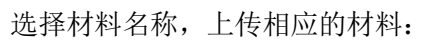

| 🥖 福建省住房                                                                                                    | 於积      | 金网上办              | 事大厅                      |                      |      |             | X098:4 公司一王 | 1160年13  | 011 0 調8  |
|----------------------------------------------------------------------------------------------------|---------|-------------------|--------------------------|----------------------|------|-------------|-------------|----------|-----------|
| 面 内藏业务                                                                                                    | ~       | 東面の               | 单位年度基款调整 🗙               |                      |      |             |             |          |           |
| 🚔 申报业务                                                                                                    | *       |                   |                          |                      |      |             |             |          |           |
| 单位年度基数调整                                                                                                    |         | -                 | Martin State             |                      |      |             |             |          |           |
| 单位比例调整申请                                                                                                    |         |                   | 教/家贞科上传                  |                      |      |             |             |          | ×         |
| 单位解缓申请                                                                                                    |         |                   |                          |                      |      |             |             |          |           |
| 单位通道申请                                                                                                    |         |                   | 1                        |                      |      |             |             |          |           |
| watering a state                                                                                               |         |                   |                          | <b>教存基款范名册</b>       | 1    |             |             |          |           |
| ○ 打开<br>○○○○○○○○○○○○○○○○○○○○○○○○○○○○○○○○○○○                                                                    |         |                   | - 4 AT A                 | <mark>نظ</mark><br>م |      |             |             |          |           |
|                                                                                                    | ¢.      |                   |                          | 8: • 11 0            | 3    | · (2778) (8 |             |          |           |
| ★ 次第年                                                                                                    |         | 123 hm            |                          |                      |      |             |             |          | ~         |
| 🍒 下数                                                                                                    |         | BMP B             | (P)                      |                      | 延升类型 | 证件结路        | ▶ 现个人实际工具   | ✓ 現今人思存基 | 政* / 观月出日 |
| All<br>法<br>最近访问的位置                                                                                            | F IS    | 0530.cs           |                          |                      |      |             |             |          |           |
| and a second second second second second second second second second second second second second second second |         | a, Micrus 9,81 KB | oft Office Eacel 월딩을     |                      |      |             |             |          |           |
| 📑 🎮                                                                                                    |         | 2013.b            | mp                       |                      |      |             |             |          |           |
| Subversion                                                                                                    |         | B5.4 KE           |                          |                      |      |             |             |          | •         |
| en bud                                                                                                    |         |                   |                          |                      |      |             |             |          |           |
| 3                                                                                                    | (#8(N): | ROLLING           | <ul> <li>新有文件</li> </ul> | ·                    |      |             |             |          |           |
| 5                                                                                                    | 2012010 |                   | 2 打开(                    | 8736                 |      |             |             |          |           |

| Committee                                      | ~                  | 首页の      | 单位年度基制       | £细 <u>细 ★</u>            |                |           |                |    |    |          |   |             |
|------------------------------------------------|--------------------|----------|--------------|--------------------------|----------------|-----------|----------------|----|----|----------|---|-------------|
| 申报业务                                           | ~                  |          | -1.1         |                          |                |           | 1              |    | _  |          | - |             |
| 单位年度基数词                                        | 腋                  | <u> </u> |              | and the second second    | _              |           |                |    | _  |          | - |             |
| 单位比例调整中                                        | it.                |          | <i>\$</i> 21 | 家資料工作                    |                |           |                |    |    |          | × |             |
| 单位解缓申请                                         |                    |          |              |                          |                |           |                |    |    |          |   |             |
| 单位缓缴申请                                         |                    |          | 36           |                          |                |           |                |    |    |          |   |             |
|                                                | 10                 |          |              | 新订700055                 | 200            |           |                |    |    |          |   |             |
| M1/31019/40/(4P)                               |                    |          |              |                          |                |           |                |    |    |          |   |             |
| 周辺時移接续个。                                       | 人申请                |          |              |                          |                |           |                |    |    |          |   |             |
| 四73883年八年<br>同地转移接续个,<br>单位补缴申请                | 人申请                |          |              | 资料目录                     | 文件名            | 类型        | 大小             | 进度 |    | 操作       |   |             |
| 前1999年9月2日<br>開地時移接续个。<br>単位計像申请<br>查询业务       | ng<br>人申请<br>~     |          | 9430339      | <b>資料目录</b><br>即工廠存基数応名册 | 文件名<br>123.bmp | 美型<br>bmp | 大小<br>553.2 KB | 进度 | 0% | 操作<br>删除 |   | _           |
| 算地转移接续个。<br>单位针像申请<br>重词业务<br>公共功能             | n<br>人申请<br>~<br>~ |          | 11:8030      | <b>资料目录</b><br>即工家符基数花名册 | 文件名<br>123.bmp | 类型<br>bmp | 大小<br>553.2 KB | 进度 | 0% | 操作<br>删除 |   | ▲<br>▲ 現月数( |
| 単1990年1994八年<br>単位計畫申请<br>重词业务<br>公共功能<br>使用帮助 | か<br>人申请<br>~<br>~ |          | 9:30303      | <b>支料目录</b><br>即工业学基数花名册 | 文件名<br>123.bmp | 类型<br>bmp | 大小<br>553.2 KB | 进度 | 0% | 操作<br>删除 |   | へ<br>一 現月数( |

### 提交完相应的材料后,点击【保存影像】,即完成申请保存:

#### 提交结果:

| 2 | •福建省住房    | 影公积 | 金网上办 | 事大厅        |           |               | x          | 迎您:4 公司—三 | 账户: 3      | i Ob 11 00 |
|---|-----------|-----|------|------------|-----------|---------------|------------|-----------|------------|------------|
| I | 刀结业务      | ¥.  | 曲雨 〇 | 单位年度基数调整 × | 1         |               |            |           |            |            |
| 1 | 申报业务      | *   |      |            |           |               |            | -         |            |            |
|   | 单位年度基数调整  |     | _    | 单位撤存比例:    | 12.00     |               | -0.890.91  | 3200.     | %          | -          |
|   | 单位比例调整申请  |     |      | 账户类型:      | 住房公职会     | *             | 单位账户状态:    | 正堂        | *          |            |
|   | 单位鲜蜡申请    |     |      |            |           |               |            |           |            |            |
|   | 单位缓激申请    |     |      | 基数调整方式;    | 以个人鄉存基政为消 | E .*          | 调整原因:      | 单位年度基款调整  | 17         |            |
|   | 質内转移转入申请  |     |      | 撤至年月:      | 2019-04   |               |            |           |            |            |
|   | 算地转移接续个人。 | 申请  |      |            |           | 0.644 0.844   | 0.00000    | * TE25    |            |            |
|   | 单位补缴申请    |     |      |            |           | A THE A PARTY | 4 1020117A | * 90H     |            |            |
|   | 查询业务      | ×   |      | 年度基数调整     |           |               |            |           |            | ~          |
|   | 公共功能      | ~   |      | 个人账号       | 姓名        | 证件类型          | 证件号册       | 🥒 现个人实际工资 | ✓ 现个人缴存基数* | ▶ 現月撤回     |
|   | 使用帮助      |     | -    |            |           |               |            |           |            |            |
|   | ۲         |     | 7    |            |           |               |            |           |            |            |
|   |           |     | 2    |            |           |               |            |           |            |            |
|   |           |     |      |            |           |               |            |           |            |            |

#### 温馨提示:

1、若缴存单位的补贴账户跟公积金账户无关联,需登陆住房补贴账号进行基数调整申请。
 2、若缴存单位的补贴账户跟公积金账户有关联关系,保存完公积金/住房补贴调整申请信息
 后,可以点击【申请】,再次进入年度基数调整操作页面,在"单位账号"文本框中下拉选
 择账号,切换住房补贴/公积金账户,继续调整保存,如图:

| PHANE V        |                                                                                                    |             |                 |                        |            |                             | -13- IN-                                         |    |
|----------------|----------------------------------------------------------------------------------------------------|-------------|-----------------|------------------------|------------|-----------------------------|--------------------------------------------------|----|
|                | ************************************                                                                                                    |             |                 |                        |            |                             |                                                  |    |
|                | MONTHINGS.                                                                                                    |             |                 |                        |            |                             |                                                  | 10 |
| 中国北和调整市场       | 年度基数调整                                                                                                    |             |                 |                        |            |                             | - 20                                             |    |
| 单位将成年前         | <b>#</b> (2964) :                                                                                                    | 35 174      | 9 .             | 单位它称                   | 公司一王       |                             | 1                                                |    |
| #0.58###       | 举位素存比例:                                                                                                    | 35          | 49<br>94        | 个人顺存比例                 | 12.00      | 2                           | 1                                                |    |
| 曾为请参较入田谓       |                                                                                                    |             |                 |                        |            |                             |                                                  |    |
| 异物动家这场个人由语     | (K)-4401                                                                                                    | 任國公開部       |                 | 重加账户获益                 | 11.202     |                             |                                                  |    |
| <b>单位补偿率</b> 输 | 夏政常整方式:                                                                                                    | 以个人把打算股为世   | e •             | 國際運送                   | 单位年度基础的    |                             | d) (                                             |    |
| #828 ·         | 1012年月:                                                                                                    | 2019-04     |                 |                        |            |                             |                                                  |    |
| (1715)E ~      |                                                                                                    |             | and an          | 0.000                  | 100000000  |                             |                                                  |    |
| (泰田製計)         |                                                                                                    |             | ALC: ST LE ST   | C CARNA VIEW           | -X IV III  |                             |                                                  | 1  |
|                |                                                                                                    |             |                 |                        |            |                             | (m.m.)                                           |    |
| (0)            | 4/07.00.00M                                                                                                    |             |                 |                        |            |                             | <b>^</b>                                         |    |
| 0              | 年/日本4004月日<br>山 - 11人間行                                                                                                    | 118         | iE44 常期 iE44    | 9月 / 限个人家属工资*          | ▲ 田小子園和田園。 | ✓ 取用塑料碼*                    | ▲<br>株工研除人生語                                     |    |
| 0              | 年1843年99889<br>1911年1月1日<br>1911年1月1日<br>1911年1月11日<br>1911年1月11日<br>1911年1月11日<br>1911年1月11日<br>1911年1月11日<br>1911年1月11日<br>1911年1月11日<br>1911年1月11日<br>1911年1月11日<br>1911年11<br>1911年11<br>1911年11<br>1911年11<br>1911年11<br>1911年11<br>1911<br>191<br>1911<br>1911<br>19 | 11.8        | i£44英国 i£44     | 5日 / 股个人实际工资*          | ▲ 田小人田的県数。 | ✔ 照月里钟譜*                    | ▲<br>费工利采标工资                                     |    |
| 0              | 年报基的编辑<br>Ⅲ 个人领句                                                                                                    | 11.8        | 展作 <b>大型</b> 正代 | 5日 / 田仁人3年1章。          | ▲ 田子人間的総数* | ✔ 股月里幹總*                    | ▲<br>进个人采取工作                                     |    |
| 0              | 年前日第4日<br>十人的時<br>                                                                                                    | <u>11.8</u> | 1214.75 1274    | SH ARTS.               | ▲ H+ABOWR* | ▲ 服丹型作業*                    | ▲<br>一般的 (1) (1) (1) (1) (1) (1) (1) (1) (1) (1) |    |
| 0              | 47.888054689<br>                                                                                                    | 熱各          | 24.52 24<br>24  | SH ARGIR.              | ✓ R+ABOWR* | ✔ 服丹型的膜*                    | ▲<br>一般的新闻的                                      |    |
| 0              | 47.888.05469                                                                                                    | 熱客          | 2852 28         | 98 <b>v</b> 1973218,   | ▶ 国十人的印刷数* | ▲ 服丹重約線・                    | ▲<br>東京大大臣<br>東                                  |    |
|                |                                                                                                    | <u>118</u>  | 28 <b>2</b> 2   | 98 <b>/</b> B/ASSIN*   | ✔ 田十人間的城市・ | <ul> <li>#19.80%</li> </ul> | A<br>Atamir                                      |    |
|                |                                                                                                    | <b>然</b> 县  | #852 #9         | 98 <b>/</b> BrtAssare* | ✔ 后十人型的梯数: | ▶ 取用量的版。                    | *<br>#1/35513                                    |    |

保存完公积金账户跟住房补贴账户的调整记录后,列表页面有2条审核状态为"已保存"的

数据,如图:

| ≠ 福建省住房公和      | R金网上办事大厅                     |               |                |                   |                 | 1998 ( <b>A</b> ( SHI 🔳 | R09:35             | 941 0 |
|----------------|------------------------------|---------------|----------------|-------------------|-----------------|-------------------------|--------------------|-------|
| 🖬 trialita 🗸 🗸 | 副会 C 単位手度基数消逝 X              |               |                |                   | -               |                         |                    |       |
| a mana 🗸 🗸     | a state of the second second |               |                |                   |                 |                         |                    |       |
| 單位主席是菜酒餐       | ● 中国神道漫游的神景                  |               |                |                   |                 |                         |                    |       |
| 单位北和闭路中语       | 单边际号:                        | 351 749       |                | 单位名称:             | 公司三             |                         |                    |       |
| 即应解测申请         | 微至午月:                        | 2019-04       |                | 单边形户状态:           | 正常              |                         |                    |       |
| 单位质带由语         | The T I                      |               |                | (8.1-1930)        |                 |                         | -                  |       |
| 重内特非特入申请       | 1196-072                     |               | 1.000          | Net Links         | =               |                         | Distanti           |       |
| 异地特谢坚强个人申望     |                              |               | a              |                   |                 |                         |                    |       |
| 原位計畫申请         | 中設計的管理                       |               |                |                   |                 |                         |                    |       |
| ( #RUX -       | 1 45 10 50 A 40              |               |                |                   |                 |                         |                    |       |
| • ⊴#‰≋ ~       | 200744                       | 2.000 S 20000 | an even da     | 1040-00211-002103 | + 1 (PET)-04000 | IN THE OWNER OF THE     | THE REAL PROPERTY. |       |
| 使用解助           | 20180600000048               | and and a     | (TRANK         |                   | 1 ALARTIMATIN   | 3822.00                 | 1268.00            |       |
|                | 2 201905000000168            | Paz           | 住房小田会          | 12                | 12              | 4508.00                 | 1303.00            |       |
|                |                              |               |                |                   |                 |                         |                    |       |
|                |                              |               |                |                   |                 |                         |                    |       |
|                |                              |               |                |                   |                 |                         |                    |       |
|                |                              |               |                |                   |                 |                         |                    |       |
|                |                              |               |                |                   |                 |                         |                    |       |
|                |                              |               |                |                   |                 |                         |                    |       |
|                |                              | *             | 网厅需要win7以上版本的操 | 乍系统,浏览器需要用IE10    | )以上版本。          |                         |                    |       |

3.2修改

允许修改的前提条件:

只有"已保存"状态的数据允许修改。

勾选审核状态为"已保存"的数据,如图:

| 1 力结业务                                                     | 6                    | ***                                                                          |                                                                                        |                                                                 |                                            |                                         |                            |       |                             |                                             |                             |
|------------------------------------------------------------|----------------------|------------------------------------------------------------------------------|----------------------------------------------------------------------------------------|-----------------------------------------------------------------|--------------------------------------------|-----------------------------------------|----------------------------|-------|-----------------------------|---------------------------------------------|-----------------------------|
| du@///d5                                                   |                      | - HIM W                                                                      | 柳瓜平炭盛红烟屋。                                                                              |                                                                 |                                            |                                         |                            |       |                             |                                             |                             |
| 单位年度基数                                                     | 调整                   | -                                                                            | 華位账号;                                                                                  | 350                                                             | 30                                         |                                         | 单位名称:                      | 公司    | Ξ.,                         |                                             |                             |
| 单位比例调整                                                     | 申请                   |                                                                              | 嫩至年月:                                                                                  | 2019-04                                                         |                                            |                                         | 11位账户状态:                   | 正常    |                             |                                             |                             |
| 单位解缓申请                                                     |                      |                                                                              | 1740 1749                                                                              | -                                                               | 12                                         |                                         | 200 J T 100                | 00    |                             |                                             |                             |
| 单位缓激申请                                                     |                      |                                                                              | 开始口册                                                                                   | 10                                                              |                                            | •                                       | 1212138                    | - 651 |                             | •                                           |                             |
|                                                            |                      |                                                                              |                                                                                        |                                                                 |                                            |                                         |                            |       |                             |                                             |                             |
| 質内转移转入                                                     | 申请                   |                                                                              |                                                                                        |                                                                 |                                            | Q. 2010                                 | a                          |       |                             |                                             |                             |
| 質内結核結入<br>异地結核接续                                           | 申请<br>个人申请           | 4                                                                            | 度基数调整                                                                                  |                                                                 |                                            | Q #0                                    |                            |       |                             |                                             |                             |
| 當内轄移時入<br>异地時移接續<br>単位补缴申请                                 | 申请<br>个人申请           | 4                                                                            | 应基数调整<br>                                                                              | (mme)                                                           |                                            | Q ⊕ø                                    |                            |       |                             |                                             |                             |
| 置内转移转入<br>异地转移接续<br>单位补缴申请<br>【查询业务                        | 申请<br>个人申请<br>~      | 59<br><b>6</b> 111                                                           | 度基数调整<br>  10-55支 第 作編                                                                 | A WE                                                            | a temesayata                               | Q mag<br>a Magazowi c                   | arthi                      |       |                             |                                             |                             |
| 留内转移转入<br>异地转移接续<br>单位补缴申请<br>查询业务<br>公共功能                 | 申请<br>个人申请<br>~<br>~ |                                                                              | 在基款调整<br>10日 基金 10日 年間<br>交易流水号                                                        | A LE<br>#8XO                                                    | A 4 2 4 2 2 2 2 2 1 1 1 1 1 1 1 1 1 1 1 1  | Q min<br>F UNICOUSE<br>新介英型             | anni<br>mlostati.W         | 1(96) | 个人繁存比例(%)                   | <b>原月登谷順(/元</b> )                           | 現月後                         |
| 留内转移转入<br>异地转移接续<br>单位补缴申请<br>查询业务<br>公共功能                 | 申请<br>个人申请<br>~<br>~ | 51<br>(2) (2)<br>(2)<br>(2)<br>(2)<br>(2)<br>(2)<br>(2)<br>(2)<br>(2)<br>(2) | 在基款调整<br>日 基本 年 作 細<br>交易記水号<br>20190600000073                                         | A 加回<br>市地状态<br>作業                                              | 會 生长地医学的法部分组<br>审核意见                       | Q 金の<br>● 1100-0000000<br>第中美型<br>住房公积金 | 1<br>中位于存止例<br>12          | 106)  | 个人缴存比别(%)<br>12             | 原月樂泉廠(/元)<br>1200.00                        | 現月後<br>13                   |
| 當內转移转入<br>异地转移接续<br>单位补缴申请<br>。 盖衛业务<br>公共功能<br>( 使用帮助     | 申请<br>个人申请<br>~<br>~ | 1 0                                                                          | 使基数调整<br>日 日 日 日 一 一 一 日 日 一 一 一 一 一 一 一 一 一 一 一                                       | A ball<br>申核状态<br>作课<br>作度                                      | 名 4 10 10 10 10 10 10 10 10 10 10 10 10 10 | Q 金                                     | 第11日<br>単位間存比例<br>12<br>12 | 1(%)  | 令人繁存比例(%)<br>12<br>12       | 際月集&羅(/元)<br>1200.00<br>16740.00            | 限月報<br>13<br>29t            |
| 當內純移輸入<br>异地純移接续<br>単位补後申請<br>者還业务<br>公共功能<br>) 使用帮助<br>(《 | 申请<br>个人申请<br>~<br>~ | 1 00<br>2 00<br>3 00                                                         | 使基於調整<br>2 E5 E2 原作車<br>文易読水号<br>201906000000073<br>201906000000072<br>201906000000072 | <ul> <li>A ME</li> <li>市地状态</li> <li>作渡</li> <li>一保存</li> </ul> | 名 有主体的原始的研究的<br>审核空观                       | Q 去回                                    | 中位部存比例<br>12<br>12<br>12   | 1(%)  | 个人繁存比例(%)<br>12<br>12<br>12 | 際月黎总羅(/元)<br>1200.00<br>16740.00<br>9716.00 | RU-1-98<br>13<br>294<br>177 |

## 点击【申请】,进入年度基数调整操作页面:

| 1 | 「福建省住房    | 公积  | 金网上办 | 事大厅        |                     |             |                |                | 欢迎您:▲ 公司一三 | 廠戶: 350    | 20.11 | の通知 |
|---|-----------|-----|------|------------|---------------------|-------------|----------------|----------------|------------|------------|-------|-----|
| 血 | 办结业务      | ×.  | 前五〇  | 单位年度基款调整 🗙 |                     |             |                |                |            |            |       |     |
| - | 申报业务      | ×   | _    |            |                     | _           |                |                |            |            | _     |     |
|   | 单位年度基致调整  |     |      |            | 1040344400100020044 | 00          | _              | ad 10 20 10-   | 1000       |            |       |     |
|   | 单位比例调整申请  |     | -    | - 皮基欽 啊 楚  |                     |             |                |                |            |            | ×     |     |
|   | 单位解摄申请    |     |      | 单位账号;      | 35                  | 90          |                | 单位岩称           | 公司一三       |            |       |     |
|   | 单位遥撤申请    |     |      | 单位邀存比例:    | 12.00               |             | 96             | 个人缴存比例         | 12.00      | 96         |       |     |
|   | 推内转移转入申请  |     |      | 灰白岩和。      | 00000               |             |                | MONORA         | 12.69      |            |       |     |
|   | 開始转移擁续个人可 | 11道 |      | *****      | they with           |             |                | 10177320-07-07 | 12.94      |            |       | 1   |
|   | 单位针继申请    |     | 1    | 重数调整方式;    | 以个人感得基因为准           |             | *              | 调整原因           | 单位年度基款调整   | ٠          |       |     |
| Q | 查询业务      | ~   |      | 邀至年月:      | 2019-04             |             |                |                |            |            |       |     |
| 쓭 | 公共功能      | ~   |      |            |                     | Quest       | Q SPH          | Q. 他最短入 🖌 🖌 🕼  | 77 × 1001  |            |       |     |
| 0 | 使用帮助      |     |      |            |                     | NAME AN GAT | ( and a second |                |            |            |       |     |
|   | ۲         |     | 3    | 年度基数调整     |                     |             |                |                |            |            | · •   | d)  |
|   |           |     | 4 0  | 个人账号       | 姓名                  |             | 证件类型           | 证件号码           | ▶ 現个人実际工費  | ✔ 现个人撤存基数* | / 現月敷 | 2 . |
|   |           |     | -    |            |                     |             |                |                |            |            |       | _   |

点击【查询】,页面显示单位下所有的个人账户状态为正常的职工信息(包含之前已保存的数据),如图:

| ß | 1 福建省住房   | 多公积 | 金网上办 | 事大历  | Ē        |                                                                                                    |          |           | <b>X</b> 0      | 00: 🔺 公司一三   账户            | : 35(     | 011 の 適田 |
|---|-----------|-----|------|------|----------|----------------------------------------------------------------------------------------------------|----------|-----------|-----------------|----------------------------|-----------|----------|
| 血 | 刀结业务      | *   | 首次の  | 前位   | 年度基数调整 × |                                                                                                    |          |           |                 |                            |           |          |
| ė | 申报业务      | ~   |      |      | 単位账号:    | 350                                                                                                    | .00      |           | 单位名称:           | 200-11                     |           |          |
|   | 单位年度基数调整  |     |      | #    | (位谢存)比例: | 12.00                                                                                                    |          | 76        | 个人最存比例:         | 12.00                      | 16        |          |
|   | 单位比例调整申请  |     |      |      |          | and the second second s |          |           | ، محمد الديم    | Tres                       |           | - 81     |
|   | 单位鲜蜡申请    |     |      |      | 邓广州出:    | TTM CALL                                                                                                    |          |           | #102000-00122 ; | ШM                         |           | - 81     |
|   | 单位缓激申请    |     |      | Ш    | 國调整方式:   | 以个人继存基数?                                                                                                    | が住       | .*        | 调整原因:           | 单位年度基数调整                   |           | - 81     |
|   | 質内轄移转入申请  |     |      |      | 谢至年月:    | 2019-04                                                                                                    |          |           |                 |                            |           |          |
|   | 算地转移接续个人I | 申请  |      |      |          |                                                                                                    |          | -         |                 |                            |           | - 11     |
|   | 单位补偿申请    |     |      |      |          |                                                                                                    | Q重的      | Q.BH Q    | 世祖告〉 ◆ 保存       | * U237                     |           |          |
| 2 | 重词业务      | ٧   |      | 年度基  | 数调整      |                                                                                                    |          |           |                 |                            |           | ~        |
| 1 | 公共功能      | ×   |      | 一个人用 | (昭) 姓名   | 证件类型                                                                                                    | 证件结码     | ✔ 现个人实际工资 | / 现个人缴存基数       | <ul> <li>观月敷存额。</li> </ul> | 版个人实际工资   | 原个.      |
| 0 | 使用静助      |     | 2 3  | 001  | 14 郑七四   | 二代春份证                                                                                                    | 36011111 | 12,345.00 | 12,345.00       | 2,962.00                   | 125000.00 | 1.0      |
|   | ۲         |     | 3 0  | 001  | 40 邦三六   | 二代舞份证                                                                                                    | 35011115 | 12,346.00 | 12,346.00       | 2,964.00                   | \$000.00  |          |
|   |           |     |      |      |          |                                                                                                    |          |           |                 |                            |           |          |

根据实际情况,进行数据修改(新增或者修改之前已保存的数据),如图:

| I shampa | ×.   | 前面の | 単位年度基   | 数调整 ×   |                   |          |              |                                                                                                    |                             |           |      |
|----------|------|-----|---------|---------|-------------------|----------|--------------|----------------------------------------------------------------------------------------------------|-----------------------------|-----------|------|
| 申报业务     | *    |     | 卑(      | 立乐号:    | 35                |          | 25           | 单位名称:                                                                                                    | 2249                        |           |      |
| 单位年度基数   | 発展   |     | 伸位網道    | ≠比例:    | 12.00             |          | 76           | 个人缴存比例:                                                                                                    | 12.00                       | 46        |      |
| 单位比例调告   | 申请   |     |         |         |                   |          |              |                                                                                                    |                             |           | _    |
| 单位解缓申请   | ł    |     | 死)      | □摸型:    | 住房公积金             |          | Ψ.           | 单位账户状态:                                                                                                    | 正常                          | *         | - 81 |
| 单位缓缴申请   | ł    |     | 基数调整    | : সংব্য | 以个人燃存基数为          | 8        |              | 调整原因:                                                                                                    | 单位年度基款调整                    |           | - 81 |
| 豐內非務转入   | 申请   |     |         |         | The second second |          |              |                                                                                                    |                             |           |      |
| 肾地转移接续   | 个人申请 |     | (密)     | 11年月:   | 2019-04           |          |              |                                                                                                    |                             |           | - 11 |
| 单位补缴申请   |      | _   |         |         |                   | Q.mm     | Q. 1988 Q. 8 | ■日本 (1977                                                                                                    | × 825                       |           |      |
| 東京以与     | Y    |     | 年度基数調   |         |                   |          |              |                                                                                                    |                             |           | ~    |
| 公共功能     | ×    |     | 个人账号    | 姓名      | 证件类型              | 证件号码     | ✓ 限个人实际工资    | ✔ 現个人燃存基数                                                                                                    | <ul> <li>/ 現月燃存額</li> </ul> | 版个人实际工资   | 原个   |
|          |      | * 5 | 001.334 | 郑七四     | 二代导份证             | 36011119 | 12345.00     | 12 345.00                                                                                                    | 2 962.00                    | 125000.00 |      |
| 使用輪助     |      | 3 6 | 001 10  | 郑三六     | 二代券份证             | 35011119 | 12,346.00    | 8,500.00                                                                                                    | 2,040.00                    | 5000.00   |      |
| 使用棘动     |      |     |         |         |                   |          |              | the second second second second second second second second second second second second second second second se |                             |           |      |

### 注意点:

### "现月缴存额"会根据输入的"现个人缴存基数"自动计算返显,无需手输。

确认修改完职工的信息后,选择"调整原因"。然后下拉至变更材料列表,根据实际情况勾选材料名称,返回到中间按钮栏,点击按钮【保存】,进入影像资料上传操作页面:

|   | 「福建省住房    | 公积 | 金网上办 | 事大厅                                     | 欢迎您: 🛎 公司一三     郑户: 3:                         | 0.11 | ●退出 |
|---|-----------|----|------|-----------------------------------------|------------------------------------------------|------|-----|
| 血 | 力结业务      | ×. | 首页の  | 单位年度基款调整 ×                              |                                                |      |     |
| - | 申报业务      | ~  | -    | -1. 1.                                  |                                                |      |     |
|   | 单位年度基数调整  |    |      | minutes and mark (77,3 for set 1        |                                                |      |     |
|   | 单位比例调整申请  |    | -    | 14 贞羽(羽 像垂翼                             | la X                                           | ×    |     |
|   | 单位解缓申请    |    |      |                                         |                                                |      |     |
|   | 单位缓缴申请    |    |      | 101                                     |                                                |      |     |
|   | 實內链移转入申请  |    |      |                                         | 5507Abitita                                    |      |     |
|   | 岸地转移接续个人。 | 申请 |      |                                         |                                                |      |     |
|   | 单位补偿申请    |    |      | 203                                     | ✓ Rtr.                                         |      |     |
| Q | 查询业务      | ~  |      | 0.0000000000000000000000000000000000000 |                                                |      |     |
|   | 公共功能      | ~  |      |                                         |                                                |      |     |
| 0 | 使用帮助      |    | 1    |                                         | And Alexand Alexandre Alexandre                |      |     |
|   | ۲         |    |      |                                         |                                                | ~    |     |
|   |           |    |      | 个人报号 韓君                                 | 记件来望 证件控制 / 现个人实际工资 / 则个人做在基款 / 观月做在卷。 数个人实际工资 | 现个   |     |

上传保存完相应的影像材料后,即完成修改数据的保存。

### 3.3 提交

只有"已保存"状态的数据允许提交。

选择审核状态为"已保存"的数据点击【提交】,如图:

| -       | 福建省住历                                                   | 8公积:         | 金网」   | LIM               | <b>新大厅</b>                                                                              |                                                                 |                                                                   |                                                                                                    | 8                                         | 5回您: | A 公司—王   账户: :              | 35                                          | 0.11                     | ψ |
|---------|---------------------------------------------------------|--------------|-------|-------------------|-----------------------------------------------------------------------------------------|-----------------------------------------------------------------|-------------------------------------------------------------------|----------------------------------------------------------------------------------------------------|-------------------------------------------|------|-----------------------------|---------------------------------------------|--------------------------|---|
|         | 功績业务                                                    | 4            | 南西    | C                 | 单位年度基数调整 ×                                                                              |                                                                 |                                                                   |                                                                                                    |                                           |      |                             |                                             |                          |   |
|         | 中报业务                                                    | *            | -     |                   |                                                                                         |                                                                 |                                                                   |                                                                                                    |                                           |      |                             |                                             |                          | 6 |
| 1       | 的位年度基数调整                                                |              |       |                   | 華位账号;                                                                                   | 35                                                              | 0                                                                 |                                                                                                    | 单位名称:                                     | 公司—  | =                           |                                             |                          |   |
| -       | 8位比例调整申请                                                |              |       |                   | 嫩至年月:                                                                                   | 2019-04                                                         |                                                                   |                                                                                                    | 单位账户状态;                                   | 正常   |                             |                                             |                          |   |
| ġ       | 的位解缓申请                                                  |              |       |                   | -                                                                                       | -                                                               | 12                                                                |                                                                                                    |                                           | -    |                             | 10                                          |                          |   |
| 1       | 自位缓激申请                                                  |              |       |                   | 计端出期                                                                                    | -                                                               |                                                                   |                                                                                                    | 爬让日期                                      | 101  |                             | x                                           |                          |   |
|         |                                                         |              |       |                   |                                                                                         |                                                                 |                                                                   | and the second second se |                                           |      |                             |                                             |                          |   |
| 3       | 的转移转入申请                                                 |              |       |                   |                                                                                         |                                                                 |                                                                   | _ Q ₫                                                                                                    | 1997)<br>1997)                            |      |                             |                                             |                          |   |
| and and | 間内轄膠砖入申请<br>异地转移接续个人)                                   | 申请           |       | 年度                | 基数调整                                                                                    |                                                                 |                                                                   | Q                                                                                                    | ¥98                                       |      |                             |                                             |                          |   |
| 1 1     | 四内转移转入申请<br>半地转移接续个人!<br>単位計像申请                         | 申请           |       | 年度                | 基数调整                                                                                    |                                                                 |                                                                   | Q                                                                                                    |                                           |      |                             |                                             |                          |   |
| 1 1     | 町内轄移時入申请<br>中地轄移接续个人(<br>単位計像申请<br>普須业务                 | 申请           |       | 17 (2)<br>الأنت   | 基数调整<br>10 指定                                                                           | R WE                                                            | a teusastanta                                                     | E manage of                                                                                                    | - 1947 (B)                                |      |                             |                                             |                          |   |
| 1 1 1   | 如内转移转入申请<br>单地转移接续个人/<br>单位补缴申请<br>查询业务<br>公共功能         | 申请<br>~<br>~ |       | 4 Q               | 基款调整<br>5- 基本 雇 作家<br>交易流水学                                                             | A WE                                                            | a reuseesser<br>There                                             | R UNICOUNT                                                                                                    | 599<br>1993年<br>中位服存比例                    | (%)  | 个人振存比别(%)                   | 原月懷忌續(/元)                                   | WJ38                     |   |
| 1 1 1 1 | 町内核移続入申请<br>計応結移接续个人」<br>単位补缴申请<br>査询业务<br>公共功能         | 申請<br>~<br>~ | 1     | 4 R<br>62         | <ul> <li>基款資格</li> <li>E 252</li> <li>全局市水号</li> <li>20190600000073</li> </ul>          | A VIE<br>#6000<br>(1)g                                          | a reversiona                                                      | Q.5                                                                                                    | 599107<br>中位服存比例<br>12                    | (%)  | 个人银存比别(%)<br>12             | 原月策尽赖(/元)<br>1200.00                        | 限月盤<br>13                |   |
|         | 的特移特入申请<br>中地转移接续个人(<br>単位)計像申请<br>董術业务<br>公共功能<br>更用解助 | 申請<br>~<br>~ | 1     | 97.00<br>00<br>00 | 基款調整<br>を認定<br>文閣誌水号<br>20190600000073<br>20190600000072                                | <ul> <li>中 副三</li> <li>中核状态</li> <li>作漢</li> <li>作漢</li> </ul>  | a renerotatio<br>There                                            | Q.5<br>第10500000<br>第10美型<br>住房公积金<br>住房公积金                                                                                                    | 299<br>2994101<br>中位部存此例<br>12<br>12      | (%)  | 个人繁存比别(%)<br>12<br>12       | 際月瞭尽職(7元)<br>1200.00<br>16740.00            | 限月報<br>13<br>290         |   |
|         | 如內較移动人申请<br>自地封部接续个人/<br>自位計畫申请<br>董承业务<br>公共功能<br>更用朝助 | 申请<br>~<br>~ | 1 2 3 |                   | 基款回転     支援法    首 作車     文期版水号     20190600000073     20190600000072     20190600000085 | <ul> <li>A ME</li> <li>市场状态</li> <li>作渡</li> <li>已保存</li> </ul> | <b>▲ 4 ± 4535556</b> 178<br>● ● ● ● ● ● ● ● ● ● ● ● ● ● ● ● ● ● ● | Q 2                                                                                                    | 597<br>15671日<br>単位型行社内<br>12<br>12<br>12 | (%)  | 个人繁存比别(%)<br>12<br>12<br>12 | 際月療忌癖(/元)<br>1200.00<br>16740.00<br>9716.00 | 限月98<br>13<br>296<br>17; |   |

提交后,即完成单位年度基数调整申请。提交后,可在当前页面点击【查询】按钮,页面显 示查询结果。

#### 温馨提示:

1、若缴存单位的补贴账户跟公积金账户无关联,需登陆住房补贴账号进行提交。

2、若缴存单位的补贴账户跟公积金账户有关联关系,可同时勾选2条审核状态为"已保存" 的数据点击提交,页面会弹出确认提示:如图:

| 力结业务            申报业务            单位年度基款调整            单位北向调整申请 | <ul> <li>単位年度基数调整×</li> <li>単位年度基数调整×</li> </ul> | <b>费</b> 9<br>交。 | 单位存在关联的住房补贴账<br>是否继续提交?<br>禁止此页再显示对话框。 | 户,如秦澜整涛到申请页面;  | 周整后再进行提     |             |           |          |
|--------------------------------------------------------------|--------------------------------------------------|------------------|----------------------------------------|----------------|-------------|-------------|-----------|----------|
| 申报业务 ✓ 单位年度基数调整 单位比例调整申请                                     | ●单位年度基数调整                                        |                  | 禁止此页再显示对话框。                            |                |             |             |           |          |
| 单位年度基数调整 -                                                   | ●単位年度最数構築                                        |                  |                                        |                |             |             |           |          |
| 单位比例调整申请                                                     |                                                  |                  |                                        | IA:            | Base        |             |           |          |
|                                                              | 单位账号:                                            | 35               |                                        | WEAL           | 94/19       | 副ル零         |           |          |
| 单位解缓申请                                                       | 繳至年月:                                            | 2019-04          |                                        |                | 自应账户状态: ]]  | 」<br>E常     | ٣         |          |
| 单位缓撤申请                                                       | 开始口烟                                             | <u>ma</u>        |                                        | ¥              |             | **          | ×         |          |
| 省内转移转入申请                                                     |                                                  | -                |                                        | <u> </u>       | 24.TT M42 P |             | ^         |          |
| 异地转移接续个人申请                                                   |                                                  |                  |                                        | Q.查询           |             |             |           |          |
| 单位补缴申请                                                       | 年度基数调整                                           |                  |                                        |                |             |             |           | ÷        |
| 查询业务 ~                                                       | ● 申請 ● 提交 首作度                                    | <b>自 10</b> 日    |                                        | a Markent Shin |             |             |           |          |
| 公共功能 🗸                                                       | 交易流水号                                            | 审核状态             | 审核意见                                   | 账户类型           | 单位缴存比例(%)   | ) 个人缴存比例(%) | 原月缴总额(/元) | 现月缴总额(/元 |
| 吏用報助                                                         | 1 🛛 20190600000158                               | 已保存              |                                        | 住房补贴           | 16          | 0           | 1773.00   | 928.00   |
| (C)                                                          | 2 20190600000157                                 | 已保存              |                                        | 住房公积金          | 12          | 12          | 2464.00   | 1872.00  |

同时提交住房补贴跟公积金调整记录后,2条记录的审核状态同时变化,如图:

| 1 办结业务 🗸 🖌                                                                                                    | 首页 〇               | 单位年度基数调整 🗙                 |                  |                             |                                         |                |                      |             |           |          |    |
|----------------------------------------------------------------------------------------------------|--------------------|----------------------------|------------------|-----------------------------|-----------------------------------------|----------------|----------------------|-------------|-----------|----------|----|
| ● 申报业务 ~                                                                                                    | 5///0              |                            |                  |                             |                                         |                |                      |             |           |          |    |
| 单位年度基数调整                                                                                                    | ○单位                | 在度基数调整                     |                  |                             |                                         |                |                      |             |           |          |    |
| 单位比例调整申请                                                                                                    |                    | 单位账号:                      | 35               | 6                           |                                         | 单位名称:          | 公司九零                 |             |           |          |    |
| 单位解缓申请                                                                                                    |                    | 繳至年月:                      | 2019-04          |                             |                                         | 单位账户状态:        | 正常                   |             | ٠         |          |    |
| 单位援激申请                                                                                                    |                    | T-64 C #8                  | -                |                             | ~                                       | AN IL COME     | 69                   |             |           |          |    |
| STOCKER A LOS                                                                                                    |                    | 7TXE CLAS                  |                  |                             | ~                                       | 这正口册           |                      |             | ~         |          |    |
| EIL246(2)46) (H144                                                                                                    |                    |                            |                  |                             | · · · · · · · · · · · · · · · · · · ·   |                |                      |             |           |          |    |
| 异地转移接续个人申请                                                                                                    |                    |                            |                  |                             | Q 查问                                    |                |                      |             |           |          |    |
| 异地转移接续个人申请<br>单位补缴申请                                                                                                    | 年度                 | 建数调整                       |                  |                             | Q查询                                     |                |                      |             |           |          | ï  |
| <ul> <li>         日7346日447/0114月     </li> <li>         异地共移接续个人申请     </li> <li>         单位补缴申请     </li> <li>         查询业务      </li> </ul> | 年間                 | 現数調整                       | 育湖田 育            | 年在基本調整法部時出                  | Q 查询<br>育 基数词答句 1 5 11 61               |                |                      |             |           |          |    |
| #7548942/0448<br>昇地時移接狭个人申请<br>単位計歌申请<br>査词业务 ~<br>公共功能 ~                                                                                      | 年 <b>1</b><br>日 町南 | 注意数码整<br>日前交 育作版<br>で目的水品  | 自識回會的            | 年在基實調整音册导出                  | Q din<br>A Referenciatio<br>Notes       | 00.07997421+00 | ( <sup>10</sup> 5) 个 | 人際在計4回(%) 网 | 6日鄉总續(/示) | 神目微矣道(// |    |
| 第二3455447(Autor)       昇地转移提块个人申请       単位計版申请       重向业务     >       公共功能     >       使用希助                                                    | 年間                 | 法政问整<br>日 报支 育 作成<br>交易流水号 | 育 湖回 (音)<br>审核状态 | 年 <u>前基款調整清測</u> 导出<br>审核意见 | Q 金融<br>育 基数調整交換に合われ<br>税户実型<br>(注意へ)に会 | 单位缴存比例         | (%) 个/               | 人繁存比例(%) 8  | 〔月懲总額(/元) | 現月螢总簽(/) | 10 |

本网厅需要win7以上版本的操作系统,浏览器需要用IE10以上版本。

3、注意事项: 缴存单位1年只能调整1次年度基数,请确认信息无误后再进行提交操作。4、提交成功后可通过网厅查看年度基数调整流程进度,只有当审核状态为"审核通过"时, 方可到柜面办理启用操作,开启新一年度新基数的汇缴工作。

|      | 100,000,000 |   |    |     |                 |               |           |                                           |               |                |          |     |
|------|-------------|---|----|-----|-----------------|---------------|-----------|-------------------------------------------|---------------|----------------|----------|-----|
| ÌÌ - | 力结业务        | ~ | 西方 | 0   | 单位年度基数调整 ×      |               |           |                                           |               |                |          |     |
|      | 申报业务        | ~ |    |     | 开始日期            | m             | ×         | 國正日                                       | a m           | ×              |          |     |
| 1    | 自位年度基款调整    |   |    |     |                 |               |           | for some                                  |               |                |          |     |
| 1    | 单位比例调整申请    |   |    |     |                 |               |           | の単則                                       |               |                |          |     |
| 1    | 单位解缓申请      |   |    | 年度  | 基数调整            |               |           |                                           |               |                |          |     |
| 1    | 单位缓缓申请      |   |    | нij | 8 #8 8 M#       | A 2011 A 1722 | NARMEN R  | unang ang ang ang ang ang ang ang ang ang |               |                |          | -90 |
| 1    | 自内转移转入申请    |   |    |     | 古然市水部           | 山林好石          | 山林の川      | 10.000                                    | 80087-1-80/30 | 今人 燃たい 何のの     | 時目線体第7月  | -   |
| 1    | 同地特核操作个人中计  | 请 |    | 0   | Animpres .      | in the sector | in search |                                           |               | 1 Scatteration |          |     |
| 1    | 単位計畫申请      |   | 1  | 8   | 201906000000073 | 11.00         |           | 任务公积重                                     | 12            | 12             | 1200.00  |     |
|      | essue       |   | 2  | 8   | 201906000000072 | 作度            |           | 住房公积金                                     | 12            | 12             | 16740.00 |     |
| 2    | 图1月11159    | * | 3  | 印   | 201906000000097 | 审核通过          | 单位年度基数调整审 | 核通 住房公积金                                  | 12            | 12             | 1200.00  |     |
| ġ.   | 公共功能        | 1 | 4  | 8   | 20190600000085  | 作度            |           | 住房公积金                                     | 12            | 12             | 9716.00  |     |
|      | 使用帮助        |   | 5  | 0   | 20190600000067  | 已启用           |           | 住房公积金                                     | 12            | 12             | 3562.00  |     |
|      | (6)         |   | 6  | 0   | 20190600000062  | 已扁甩           |           | 住房公积金                                     | 12            | 12             | 1510.00  |     |
|      |             |   | 7  | 63  | 20190600000045  | 作度            |           | 住房公明金                                     | 12            | 12             | 1510.00  |     |
|      |             |   |    |     |                 |               |           |                                           |               |                |          |     |

### 3.4 撤回

只有审核状态为"已受理"的数据允许撤回。

选择审核状态为: "已受理"的数据,点击【撤回】:

| 福建省住    | 房公积 | 金网上办          | 事大厅                      |              |                      | X          | 如約:4 公司一三 | 账户: 35    | 0.11 0   |
|---------|-----|---------------|--------------------------|--------------|----------------------|------------|-----------|-----------|----------|
| 的结业务    | ÷   | 前面の           | 单位年度基数调整 ×               |              |                      |            |           |           |          |
| 明业务     | ~   |               | to the set of the little |              |                      |            |           |           |          |
| 这年度基取得  | 5   | 0 100         | / 中國基款制整                 |              |                      |            |           |           |          |
| 以比例调整中  | 滨   |               | 单位账号:                    | 35           | 00                   | 单位名称:      | 公司一三      |           |          |
| 立解紙中酒   |     |               | 繳至年月:                    | 2019-04      |                      | 单位账户状态:    | 正常        | *         |          |
| 位通邀申请   |     |               |                          |              |                      |            | -         |           |          |
| 为转移能入中的 | 请   |               | 计如日期                     | 000          | ×                    | 经止日期       | A310 -    | ×         |          |
| 也转移接续个。 | 人申请 |               |                          |              |                      | Q.660      |           |           |          |
| 位計畫申讀   |     | 年月            | 出於語称                     |              |                      |            |           |           |          |
| 间业务     | ~   |               | (Access) (Second         | (Internet)   | nanonananan (Sananan |            |           |           |          |
| 共功能     | ~   | <b>1</b> 1159 | 15-122 前作新               | R DE R TEERS | NINGHINE N USU       | 85094.0710 |           |           |          |
| ED & RM |     | ė             | 交易流水号                    | 审核状态         | 市核意见                 | 账户类型       | 单位繁存比例(%) | 个人要存比例(%) | 原月壁总續(/7 |
| (C)     |     | 1 🗐           | 20190600000073           | 作度           |                      | 任房公积金      | 12        | 12        | 1200.00  |
|         |     | 2 📖           | 20190600000072           | 作度           |                      | 住房公积金      | 12        | 12        | 16740.00 |
|         |     |               |                          | 1000         |                      |            |           |           |          |

撤回成功后,状态变为"已保存",如图:

| ■ 功績业务 ~     | 107 | 0          | 前位年度基款课程》                    |         |                    |                |           |           |          |
|--------------|-----|------------|------------------------------|---------|--------------------|----------------|-----------|-----------|----------|
| ##£业务 →      |     |            | Contract Contractor Contract |         |                    |                | _         |           |          |
| 单位年度基数调整     | 1 _ | 9 单位       | 年度基数调整                       |         | 🗸 文明/200           |                |           |           |          |
| 单位比例调整申请     |     |            | 单位账号:                        | 35      | .00                | 单位名称:          | 公司一三      |           |          |
| 单位解摄申请       |     |            | 繳至年月:                        | 2019-04 |                    | 单位账户状态:        | 正荣        |           |          |
| 单位强度申请       |     |            | TT-10 C1 #8                  | 00      |                    |                | 00        | ~         |          |
| 首内转移转入申请     |     |            | 开始世期                         |         | •                  | 35TE EL 191    |           | ^         |          |
| 异地转移接续个人申请   |     |            |                              |         |                    | Q. militia     |           |           |          |
| 单位补资申请       |     | <b>171</b> | 10.00 20.00                  |         |                    |                |           |           |          |
| ( 畫岗业务 🗸 🗸   |     |            | Context) Context             |         | provention (Server |                |           |           |          |
| 公共功能         |     | वर्षा      | 白细头 會市部                      | 8.001 8 | FERRENARIA R UNA   | REFERENCES FOR |           |           |          |
| (main share) |     |            | 交易流水号                        | 审核状态    | 审核意见               | 账户类型           | 单位账存比例(%) | 个人服存比例(%) | 原月缴总额(/疗 |
| (DEHIMAN)    | 1   | 8          | 20190600000073               | 作度      |                    | 任佛公积金          | 12        | 12        | 1200.00  |
| ()           | 2   |            | 20190600000072               | 作度      |                    | 住房公积金          | 12        | 12        | 16740.00 |
|              |     |            | 201005000000000              | 0.074   |                    | CORO           | 12        | 12        | 1200.00  |

撤回成功后,单位可根据实际需要修改数据,完成后进行提交。

### 3.5作废

状态为"已保存"、"已受理"、"审核通过"的数据允许作废。 勾选需要作废的数据:

| 🥥 福建省住房公积     | 金网上办        | 事大厅              |              |                       |                  | 细胞:4 公司一三 | 账户: 350   | 0.11     | ひ追   |
|---------------|-------------|------------------|--------------|-----------------------|------------------|-----------|-----------|----------|------|
| <u>naks</u> ~ | 服用の         | 单位年度基款调整 >       | 1            |                       |                  |           |           |          |      |
| 🚔 申报业务 🔍 👻    | 0.00/0      | CE TO M STUDIET  |              |                       |                  |           |           |          |      |
| - 单位年度基数调整    |             | L44-08.8630.9828 |              |                       |                  |           |           |          | 8    |
| 单位比例调整申请      |             | 单位账号:            | 35           | 30                    | 单位名称:            | 公司一三      |           |          |      |
| 单位解缓申请        |             | 嫩至年月:            | 2019-04      |                       | 单位账户状态:          | 正常 •      |           |          |      |
| 单位缓继申请        |             |                  |              | 1.41                  |                  | -         |           |          | . 1  |
| 當内转移转入申請      |             | 开始日期             |              | ×                     | 经正日期             |           | *         |          |      |
| 异地转移接续个人申请    |             |                  |              |                       | Q. 2010          |           |           |          |      |
| 单位补缴申请        | 10.15       | 12次回悼            |              |                       |                  |           |           |          | e II |
| 2 查询业务 ~      |             |                  |              | and the second second |                  |           |           |          |      |
| • 公共功能 🗸      | <b>E</b> ma | 10-112 11 11 11  | N DEL N TREE | Nething and a pro-    | ALMORIDAE STATED |           |           |          |      |
| 2 法国际的        |             | 交腸流水号            | 审核状态         | 审核意见                  | 账户类型             | 单位患存比例(%) | 个人缴存比例(%) | 意月缴总额(/j | E.   |
|               | 1 🗉         | 20190600000073   | 作度           |                       | 住房公积金            | 12        | 12        | 1200.00  |      |
|               | 2 🗐         | 20190600000072   | 作度           |                       | 住房公积全            | 12        | 12        | 16740.00 |      |
|               | 3 😿         | 201906000000098  | 已保存          |                       | 住房公积金            | 12        | 12        | 1200.00  | 1.8  |

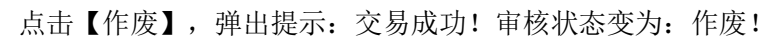

| ◎ 福建省住房公司      | 只金网上办 | 事大厅                    |         |                           |            | 迎您: 🛔 公司一三 | 账户: 350   | 0 11 00  | b i |
|----------------|-------|------------------------|---------|---------------------------|------------|------------|-----------|----------|-----|
| [ 办编业务 - ~     | mac   | 单位年度基数调整               | ¢       |                           |            |            |           |          |     |
| 申报业务 ~         | 0.000 | ter marter who and the |         |                           |            |            |           |          | 12  |
| 单位年度基数调整       |       | LAA-TOC WEAK HALLER    |         | <ul> <li>28.60</li> </ul> |            |            |           |          | 8   |
| 单位比例调整申请       |       | 单位账号:                  | 3500    | 00                        | 章位名称:      | 公司一三       |           |          |     |
| 单位解缓申请         |       | 繳至年月:                  | 2019-04 |                           | 单位账户状态;    | 正常 ,       |           |          |     |
| 单位喷撒申请         |       | TEACTING               | -       |                           | 10.1 D #0  | 500        |           |          |     |
| 首内转移转入申请       |       | 3758 CI AH             |         | ^                         | 36TC CI NH |            | ^         |          |     |
| 异地转移接续个人申请     |       |                        |         |                           | Q:蓝曲       |            |           |          |     |
| 靜位計畫申請         | 123   | 其於調整                   |         |                           |            |            |           |          |     |
| <b>査</b> 泡业券 ~ |       |                        |         |                           |            |            |           |          |     |
| 公共功能 ~         |       | E-122 B fra            |         |                           | ASSAULTIN  |            |           |          |     |
| 使用帮助           | a     | 交易流水号                  | 审核状态    | 审核意见                      | 账户类型       | 单位燃存比例(%)  | 个人做存比例(%) | 腔月豐总額(JF |     |
| (a)            | 1 🗉   | 20190600000073         | 作度      |                           | 住房公积金      | 12         | 12        | 1200.00  |     |
|                | 2 🖽   | 20190600000072         | 作废      |                           | 任勝公积金      | 12         | 12        | 16740.00 |     |
|                | 3 🔠   | 20190600000098         | 作废      |                           | 住房公积金      | 12         | 12        | 1200.00  |     |

作废成功后,原受理数据将被清理,单位可重新进行受理。

#### 3.6 年度基数调整清册导出

只有状态为"己启用"的数据允许导出。

勾选状态为"己启用"的数据:

| ▶ 相談世紀                         | 自任房公积 | 金网山 | -93- | 事大厅             |             |                   |                  | 欢迎题: 🕹 公司一三 | #07-1:33  | p tr   c  |
|--------------------------------|-------|-----|------|-----------------|-------------|-------------------|------------------|-------------|-----------|-----------|
| 1 のは业务                         | ~     | 前页  | 0    | 单位年度基数调整 🗙      |             |                   |                  |             |           |           |
| 申报业务                           | ~     |     |      |                 |             |                   | 0.0000           |             |           |           |
| 单位年度基                          | 数调整   |     |      |                 |             |                   | - <u> </u>       |             |           |           |
| 单位比例属                          |       |     | 年度   | 出数调整            |             |                   |                  |             |           |           |
| 单位解缓中                          | 请     |     | 山道   | ○ 提交 8 作業       | R 10E R 172 | ADDRESS A ADDRESS | a <b>P</b> romin |             |           |           |
| 单位缓撤申                          | 遗     |     |      | 交腦流水程           | 审核状态        | 事核意见              | 账户类型             | 单位服存比例(%)   | 个人缴存比例(%) | 原月撒总银(/5  |
| 首内转移转                          | 入申请   | 1   | 61   | 201906000000073 | 作度          | 1                 | 住房公积金            | 12          | 12        | 1200.00   |
| 异地转移接                          | 续个人申请 | 2   | 6    | 20190600000072  | 作度          |                   | 住房公积全            | 12          | 12        | 16740.00  |
| 单位补谢申                          | 10    | 3   | e    | 201906000000098 | 作度          | 1                 | 住房公积金            | 12          | 12        | 1200.00   |
| 直向业务                           | ~     | -4  | 63   | 201906000000097 | 作度          |                   | 任房公积金            | 12          | 12        | 1200.00   |
| 4 //tt/ha6                     |       | 5   |      | 20190600000085  | 作度          |                   | 住房公积金            | 12          | 12        | 9716.00   |
| <ul> <li>Proceeding</li> </ul> |       | 6   | 2    | 20190600000067  | 已扁用         |                   | 任楞公积金            | 12          | 12        | 3562.00   |
| ) 使用帮助                         |       | 7   | œ    | 201906000000062 | 已启用         |                   | 住房公积金            | 12          | 12        | 1510.00   |
| C                              |       | 8   | 0    | 20190600000045  | 作度          |                   | 住房公积金            | 12          | 12        | 1510.00   |
|                                |       | 9   |      | 201807000041319 | 已启用         | 单位年度基数调整审批通       | 住房公明金            | 12          | 12        | 275906.00 |

点击按钮【年度基数调整清册导出】,则导出成功:

| 200 (C.75.) | 書語の   | 单位年度至取损整 🗙      | 1             |      |          |           |           |           |     |
|-------------|-------|-----------------|---------------|------|----------|-----------|-----------|-----------|-----|
| #根金の ~      |       |                 |               |      |          |           |           |           |     |
| 位年度基款调整     |       | 开始日期            | m             | ж    | 绚止日期     | <b>m</b>  | м         |           |     |
| 位比例调整中毒     |       |                 |               |      | 0.80     |           |           |           |     |
| 位解皖申请       |       |                 |               |      | 1000     |           |           |           | . 1 |
| 位语继中语       | 4     | 自己取得的           |               |      |          |           |           |           | 1   |
| 内转移纳人中语     |       | E 20 8 8 8 8    | R 800 8 11243 |      | 4340 ATH |           |           |           |     |
| 地转移接续个人中语   |       | 灾易退水带           | 曲线状态          | 中國皇兄 | 账户类型     | 单位患存比例(%) | 个人错存比例(%) | 原月壑总额(7元) |     |
| 位計畫中攝       | 4.0   | 201906000000073 | 0:20          |      | 任劳公积金    | 12        | 12        | 1200.00   |     |
| 1011년 ~     | 2 (1) | 20190600000072  | (62)          |      | 住党公司金    | 12        | 12        | 16740.00  |     |
| 共功能 🗸       | 3 10  | 20190600000098  | 1.11          |      | 住際公析金    | 12        | 12        | 1,200.00  |     |
| - CP BK DA. | 4. 🗉  | 201906000000097 | 作用            |      | 性務公明金    | 12        | 12        | 1200.00   |     |
| /THE ST     | 5 🗉   | 20190600000085  | 作度            |      | 住業公明金    | 12        | 12        | 9716.00   |     |
| (c)         | 6 🗑   | 201906000000    | 尸应用           |      | 件做份股金    | 12        | 12        | 3562.00   |     |
|             | 7 0   | 201906000000062 | 已度用           |      | 住房公积血    | 12        | 12        | 1510.00   |     |

## 导出后数据查看:

| A  | В      | С   | D         | Е        | F        | G       | Н       | I       | J       | К       | L       | M      | N      |  |
|----|--------|-----|-----------|----------|----------|---------|---------|---------|---------|---------|---------|--------|--------|--|
|    |        |     |           |          |          |         |         |         |         |         |         |        |        |  |
| 位早 | A LINE | 林々  | 가 /서 모 7리 | 调整前      |          |         |         |         | 调整后     |         |         |        |        |  |
| 庁ち | 口八城市   | たち  | 业件亏的      | 实际工资     | 工资基数     | 月缴额     | 单位月缴    | 个人月缴    | 实际工资    | 工资基数    | 月缴额     | 单位月缴   | 个人月缴   |  |
| 1  | 00158  | 郑三六 | 3501111   | 14841.00 | 14841.00 | 3562.00 | 1781.00 | 1781.00 | 5000.00 | 5000.00 | 1200.00 | 600.00 | 600.00 |  |
|    |        |     |           |          |          |         |         |         |         |         |         |        |        |  |
|    |        |     |           |          |          |         |         |         |         |         |         |        |        |  |

### 3.7 基数调整变更汇总打印

只有状态为"已启用"的数据允许打印。

勾选状态为"己启用"的数据:

| 高建省住              | 房公积 | 金网上         | 11       | 事大厅                                                  |                 |              |                         | 始迎想: 🛔 公司一三    | 账户: 35         | po 11 G                       |
|-------------------|-----|-------------|----------|------------------------------------------------------|-----------------|--------------|-------------------------|----------------|----------------|-------------------------------|
| 1 <u>11</u> 55    | ~   | 首页          | C        | 前位年度基数调整 ×                                           |                 |              |                         |                |                |                               |
| 业务                | *   |             |          |                                                      |                 |              |                         |                |                |                               |
| 年度基数调             | 藍   |             |          | 开始日期                                                 | <b>m</b>        | ×            | 终止日期                    | <b>m</b>       | ×              |                               |
| 北侧调整中             | itt |             |          |                                                      |                 |              | Q-mili                  |                |                |                               |
| 解缓申请              |     |             |          |                                                      |                 |              |                         |                |                |                               |
| 表徹申讀              |     |             | 年度       | 基較调整                                                 |                 |              |                         |                |                |                               |
| 转移转入申             | ið  |             | 翩翩       | 8 #X 8 ftk                                           | R (03) R 11032  | REALITY & UR | ANA DE CETO             |                |                |                               |
| 旅移接续个             | 人申请 |             |          | 文顯流水号                                                | 审核状态            | 审核意见         | 账户类型                    | 单位缴存比例(%)      | 个人缴存让例(%)      | 原月樹总被(/元)                     |
| 小歌申请              |     | 1           | 8        | 20190600000073                                       | 作度              |              | 住房公积金                   | 12             | 12             | 1200.00                       |
| 业务                | ~   | 2           | 8        | 20190600000072                                       | 作度              |              | 任房公积金                   | 12             | 12             | 16740.00                      |
|                   |     | 3           | 01       | 201906000000098                                      | 作度              |              | 住房公积全                   | 12             | 12             | 1200.00                       |
| 功能                | ×   |             |          |                                                      |                 |              |                         |                |                |                               |
| 动船                | ×   | 4           | 0        | 201906000000097                                      | 作度              |              | 任佛公积金                   | 12             | 12             | 1200.00                       |
| 初期                | v   | 4           | ()<br>() | 20190600000097<br>20190600000085                     | 作度<br>作度        |              | 任房公积金<br>住房公积金          | 12             | 12             | 1200.00<br>9716.00            |
| 初続<br>新約<br>( ( ) | v   | 4<br>5<br>6 |          | 20190600000097<br>201906000000085<br>201906000000067 | 作度<br>作度<br>已劇用 |              | 任房公积金<br>住房公积金<br>任房公积金 | 12<br>12<br>12 | 12<br>12<br>12 | 1200.00<br>9716.00<br>3562.00 |

# 点击【基数调整变更汇总打印】,进入预览模式:允许打印或导出。

| P    | 福建省住房     | 公积     | 金网上办                  | 事大厅                       |                 |      |        |                | 77 <u>10</u> 122 : . | 公司一三 账户:3 | 15 | 10011 凶退                                                                                                    |
|------|-----------|--------|-----------------------|---------------------------|-----------------|------|--------|----------------|----------------------|-----------|----|----------------------------------------------------------------------------------------------------|
| 血    | 力结业务      | 4      | 首页C                   | 뺘位年度基款调整 ×                |                 |      |        |                |                      |           |    |                                                                                                    |
| -    | 申报业务      | ÷      |                       |                           |                 |      |        |                |                      |           |    | 8                                                                                                    |
|      | 单位年度基数调整  |        |                       | 100                       |                 |      |        |                | 100                  |           |    |                                                                                                    |
|      | 单位比例调整申请  |        |                       | 9780 - <del>9</del> 988 - |                 |      |        | +TENZEW        | 5                    |           | Х  |                                                                                                    |
|      | 单位解缓申请    |        |                       |                           |                 |      |        | 110100         | 5                    |           |    |                                                                                                    |
|      | 单位缓激申请    |        | 443                   |                           |                 |      |        |                |                      |           |    |                                                                                                    |
|      | 豐內转移转入申请  | B 4915 |                       |                           |                 |      |        |                |                      |           |    |                                                                                                    |
|      | 算地转移捕续个人们 | 请      |                       |                           |                 |      |        | 旧原由人・美         | 用市住民从印念领             | 海中へ東京等    |    |                                                                                                    |
|      | 单位针撤申请    |        | E CF                  |                           | 统等类型:住[         | 房公积金 |        | 理部             |                      | ALC DERE  |    | 和小元                                                                                                    |
|      |           |        | 1 (0)                 |                           | 父孫常水弓:2<br>单位张号 | bsi. | .00    | 单应银行;中<br>鐵至年月 | 2019-04              | 1         |    | 30:                                                                                                    |
| 2    | 重调证券      | ×      | 2 100                 |                           | 单位名称            | 公司-三 | N.     |                | Б                    |           |    | 00                                                                                                    |
| tet. | 公共功能      | ~      | 1. 111                |                           | 调整人数            | 17   | 開整前月繳額 | 3582           | 调整后月拳额               | 1200      |    | 20                                                                                                    |
|      |           |        | and the second second |                           | 单位缴存比例          |      | 12%    | 个人象存比例         | 15                   | -         |    |                                                                                                    |
| 0    | 使用帮助      |        | 4.1日                  |                           | <b>把位现什人就</b>   |      | 186    | 理位汇第总规         | 280                  | 452       |    | 20                                                                                                    |
|      | 0         |        | 5 曲                   |                           |                 |      |        |                |                      |           |    | 20                                                                                                    |
|      |           |        | 6.0                   |                           |                 |      |        |                |                      |           |    | 10                                                                                                    |
|      |           |        | and the               |                           |                 |      |        |                |                      |           |    | and the second second s |
|      |           |        | 7.144                 |                           |                 |      |        |                |                      |           |    | 10                                                                                                    |